# **PRINTRONIX®** *RFID Labeling Reference Manual*

SL5R Energy Star<sup>™</sup>, SL4M<sup>™</sup> MP2, and SL4M Short Pitch RFID Smart Label Printers

SL5R Energy Star, SL4M MP2, and SL4M Short Pitch RFID Smart Label Printers **RFID Labeling Reference Manual** 

# PRINTRONIX®

Printronix makes no representations or warranties of any kind regarding this material, including, but not limited to, implied warranties of merchantability and fitness for a particular purpose. Printronix shall not be held responsible for errors contained herein or any omissions from this material or for any damages, whether direct, incidental or consequential, in connection with the furnishing, distribution, performance or use of this material. The information in this manual is subject to change without notice.

This document contains proprietary information protected by copyright. No part of this document may be reproduced, copied, translated or incorporated in any other material in any form or by any means, whether manual, graphic, electronic, mechanical or otherwise, without the prior written consent of Printronix. COPYRIGHT © 2005, 2013 PRINTRONIX, INC. All rights reserved.

#### Trademark Acknowledgements

Alien and Alien Technology are registered trademarks of Alien Technology Corporation. Avery is a trademark of Avery Dennison Corporation. Impinj is a registered trademark of Impinj, Inc. Manhattan Associates is a registered trademark of Manhattan Associates, Inc. Matrics is a registered trademark of Matrics, Inc. Omron is a trademark of OMRON Corporation. Printronix, PGL, and PrintNet are registered trademarks of Printronix, Inc. Rafsec and Raflatac are registered trademarks of UPM Raflatac. SATO is a registered trademark of SATO America, Inc. SL5000r, SL5R Energy Star, and SL4M are trademarks of Printronix, Inc. Symbol is a registered trademark of Symbol. TI is a trademark of Texas Instruments Incorporated. Uniform Code Council, Inc. is a registered trademark of Uniform Code Council, Inc. Zebra and ZPL are trademarks of Zebra Technologies Corporation.

# Table of Contents

# 1 RFID Smart Label Application and

|   | Reference Notes                                   | 9    |
|---|---------------------------------------------------|------|
|   | Overview                                          | 9    |
|   | What to Expect when Running your RFID Application | 10   |
|   | Factors Affecting Smart Label Performance         | 10   |
|   | Overstruck Smart Labels                           | 10   |
|   | Smart Label Characteristics                       | 11   |
|   | Transitioning from UCC/GTIN Applications using    |      |
|   | Printronix Software Migration Tools (SMT)         | 12   |
|   | How Printronix Makes it Easy                      | 12   |
|   | How it Works                                      | 12   |
|   | Contact Information                               | 13   |
|   | How to Order More Smart Labels                    | 13   |
|   | Printronix Customer Support Center                | 14   |
|   | Corporate Offices                                 | 15   |
| 2 | Smart Label Development                           | . 17 |
|   | Overview                                          | 17   |
|   | RFID CONTROL Menu (SL5R Energy Star)              | 18   |
|   | RFID CONTROL Menu Items (SL5R Energy Star)        | 20   |
|   | Admin User Menu Items (SL5R Energy Star)          | 29   |
|   | Printer Setup Menu (SL5R Energy Star)             | 36   |
|   | Printer Setup Menu Items (SL5R Energy Star)       | 36   |
|   | RFID Menu (SL4M)                                  | 37   |
|   | RFID Menu Items (SL4M)                            | 39   |
|   | Admin User Menu Items (SL4M)                      | 43   |
|   | Printer Setup Menu (SL4M)                         | 52   |
|   | Printer Setup Menu Items (SL4M)                   | 52   |

### Table of Contents

| Requesting an RFID Report           | 53  |
|-------------------------------------|-----|
| SL5R Energy Star                    | 53  |
| SL4M                                | 54  |
| RFID PGL Commands                   | 55  |
| RFWTAG                              | 55  |
| RFRTAG                              | 72  |
| VERIFY                              | 75  |
| Write Tag                           | 80  |
| Read Tag                            | 82  |
| RFID ZGL Commands                   | 83  |
| Read Tag                            | 83  |
| Write Tag                           | 84  |
| Write or Read RFID Format           | 85  |
| Calibrate RFID Transponder Position | 86  |
| Define EPC Data Structure           | 87  |
| Enable RFID Motion                  | 87  |
| Specify RFID Retries for a Block    | 87  |
| RFID Setup                          | 88  |
| Set RFID Tag Password               | 89  |
| Host Verification                   | 91  |
| ZGL EPC Programming Examples        | 91  |
| RFID STGL Commands                  | 95  |
| RFID Write                          | 95  |
| RFID Write (IP0), RFID Read (IP1)   | 95  |
| Return Status Port                  | 96  |
| Software Migration Tools (SMT)      | 97  |
| Tools List                          | 97  |
| Selecting the Tools                 | 99  |
| Error Messages                      | 101 |
| Troubleshooting                     | 103 |

# Table of Contents

| 3 | MP2 RFID 105                                      |  |
|---|---------------------------------------------------|--|
|   | Coupler System 105                                |  |
|   | Adjusting the Coupler Position                    |  |
|   | (SL5R Energy Star) 106                            |  |
|   | Adjusting the Coupler Position (SL4M) 107         |  |
|   | 64 Bit and 96 Bit EPC Data Formats 109            |  |
|   | Class 1 Gen 1 109                                 |  |
|   | Gen 2 109                                         |  |
|   | Class 0+, Class Zuma, and Class 1.19 109          |  |
|   | Moving from 64 Bit Tags to 96 Bit Tags 112        |  |
|   | When 64 Bit Data is Sent to a 96 Bit Tag: PGL 112 |  |
|   | When 64 Bit Data is Sent to a 96 Bit Tag: ZGL 113 |  |
|   | PGL 114                                           |  |
|   | The VERIFY Command is not RFID Specific 114       |  |
|   | Splitting the EPC 114                             |  |
|   | Customer Scenario 114                             |  |
|   | Using the Advanced RFID Calibration 116           |  |
|   | Tag Profiler 116                                  |  |
|   | Custom Tag Configurator 117                       |  |
|   | Auto Inlay Locater 118                            |  |
| 4 | SL4M RFID Short-Pitch Printer 119                 |  |
|   | SL4M RFID Short-Pitch Printer 119                 |  |
|   | RFID Inlay Pitch 119                              |  |
|   | Standard-Pitch RFID Labels 120                    |  |
|   | Short-Pitch RFID Labels 120                       |  |
|   | Identifying the SL4M Short-Pitch Printer 122      |  |
|   | SL4M Short-Pitch Configuration Menu Setup 122     |  |
|   | MEDIA SETUP Menu 123                              |  |
|   | SENSOR SETUP Menu 124                             |  |
|   | RFID Menu 125                                     |  |

| <br><u>Table</u> | of Contents                |       |
|------------------|----------------------------|-------|
| А                | PTX_Setup Option with RFID | . 131 |
|                  | Concepts to Note           | 131   |
| В                | Notes                      | . 135 |

# 1

# RFID Smart Label Application and Reference Notes

# **Overview**

| <b>NOTE:</b> For the latest version of this reference manual, visit the |  |  |  |  |  |  |
|-------------------------------------------------------------------------|--|--|--|--|--|--|
| Services & Support page at www.printronix.com.                          |  |  |  |  |  |  |
| This manual covers the following products:                              |  |  |  |  |  |  |

- Printronix SL5R Energy Star Multi-protocol RFID printer, Class Gen 2, RFID tags, and labels
- Printronix SL4M multi-protocol RFID printer, supporting Class Gen 2 tags and labels
- Printronix SL4M Short Pitch RFID printer.

#### Chapter 1 What to Expect when Running your RFID Application

# What to Expect when Running your RFID Application

### **Factors Affecting Smart Label Performance**

Smart labels are based on an EEPROM technology that requires some time to be programmed. You may notice this minor pause between labels. This time is necessary to better ensure consistent quality and improved reliability.

When dealing with smart labels, it is possible that an occasional RFID tag may need to be written and verified more than once (retry) before being considered acceptable. In this event each retry time will be added to the inter-label pause.

Static electricity can damage the smart labels. Open the media cover of the printer and touch an unpainted metal part of the printer before you handle smart labels. This will discharge any static electricity that may have built up on your hands.

#### **Overstruck Smart Labels**

If an RFID tag within a smart label is deemed unacceptable after execution of the defined number of retries, what occurs next depends upon the Error Handling setting. See "Error Handling" on page 24 (SL5R Energy Star) or page 43 (SL4M).

**Smart Label Characteristics** 

### **Smart Label Characteristics**

# IMPORTANT Purchase additional smart labels directly from Printronix to assure the highest level of performance and reliability. See "How to Order More Smart Labels" on page 13.

#### **Supported Tag Types**

Printronix RFID printers support a number of RFID protocols and coupler configurations.

For a list of Certified RFID Smart Labels available from Printronix, go to http://www.printronix.com/certified-smart-labels.aspx.

For a complete list of tag types supported by Printronix RFID printers, go to http://www.printronix.com/rfid-label-specs.aspx.

These web pages will be updated regularly to include newly supported RFID tag types and newly Certified RFID Smart Labels available from Printronix.

Currently supported smart labels have the following characteristics:

#### **General Tag Type**

UHF 869/915 MHz radio frequency

#### **Technology Tag Class**

EPC Class Gen 2 tags – 96 to 256 data bits EPC Read/Write, 512 bits User Memory.

#### Label Size

Refer to the Printronix web site for the latest specifications (see "Supported Tag Types" on page 11).

#### Chapter 1 Transitioning from UCC/GTIN Applications using Printronix Soft-

# Transitioning from UCC/GTIN Applications using Printronix Software Migration Tools (SMT)

It is likely that your software is already set up to create bar codes. You may have also spent a lot of time creating compliance label templates & integrating them into your system. The Smart Label Developer's Kit Software Migration Tools will allow you to effortlessly transition from printing compliance labels to smart labels.

#### How Printronix Makes it Easy

If you are printing bar codes now, you can print smart labels — no change to your host datastream or existing compliance templates is required.

### How it Works

A set of Software Migration Tools has been created to intercept the bar code data in the host datastream and copy the data to a smart label RFID tag according to a set of rules. Each tool has been designed for a specific end-use application. By simply selecting the desired Software Migration Tool from the printer's control panel, you automatically enable the printer to create an RFID smart label from your existing software application even if the software does not have the functionality to program RFID tags. The tools include:

- GTIN: Copies the Global Trade Identification Number (GTIN) bar code data for case and pallet labels onto the smart label's RFID tag.
- EAN-8, EAN13, UPCA, and UCC128: These tools copy the data from their respective bar code symbologies to a smart label's RFID tag. This enables the achievement of supply-chain efficiencies with RFID-ready trading partners while at the same time remaining compatible with those who are not.

#### How to Order More Smart Labels

• EPC: This tool allows EPC data to be directly encoded into the smart label's RFID tag. Simply have your existing software application write the desired EPC number to a Code 3 of 9 barcode. The printer will then write the EPC data to the RFID tag without printing the bar code.

The existing toolset will meet the needs of many RFID early adopters. If you have a requirement for a Software Migration Tool not included in this kit, feel free to contact Printronix.

To select and use the tools, see "Software Migration Tools (SMT)" on page 97.

# **Contact Information**

## How to Order More Smart Labels

Contact the Printronix Supplies Department for genuine Printronix supplies.

| Americas                        | (800) 733-1900                      |
|---------------------------------|-------------------------------------|
| Europe, Middle East, and Africa | (33) 1 46 25 19 07                  |
| Asia Pacific                    | (65) 6548 4116<br>or (65) 6548 4132 |
| China                           | (86) 400-886-5598                   |
| India                           | (800) 102-7869                      |
|                                 |                                     |

http://www.printronix.com/supplies-parts.aspx

#### Chapter 1 Contact Information

# **Printronix Customer Support Center**

**IMPORTANT** Please have the following information available prior to calling the Printronix Customer Support Center:

- Model number
- Serial number (located on the back of the printer)
- Installed options (i.e., interface and host type if applicable to the problem)
- Configuration printout (see "Printing A Configuration" in the User's Manual)
- Is the problem with a new install or an existing printer?
- Description of the problem (be specific)
- Good and bad samples that clearly show the problem (faxing or emailing samples may be required)

| Americas                        | (714) 368-2686    |  |  |  |
|---------------------------------|-------------------|--|--|--|
| Europe, Middle East, and Africa | (31) 24 6489 311  |  |  |  |
| Asia Pacific                    | (65) 6548 4114    |  |  |  |
| China                           | (86) 800-999-6836 |  |  |  |
|                                 |                   |  |  |  |

http://www.printronix.com/support.aspx

**Corporate Offices** 

#### **Corporate Offices**

Printronix, Inc. 15345 Barranca Parkway Irvine, CA 92618 U.S.A. Phone: (714) 368-2300 Fax: (714) 368-2600

Printronix Inc. c/o Printronix Nederland BV Bijsterhuizen 11-38 6546 AS Nijmegen The Netherlands Phone: (31) 24 6489489 Fax: (31) 24 6489499

Printronix Schweiz GmbH 42 Changi South Street 1 Changi South Industrial Estate Singapore 486763 Phone: (65) 6542 0110 Fax: (65) 6546 1588

Printronix Commercial (Shanghai) Co. Ltd 22F, Eton Building East No.555, Pudong Av. Shanghai City, 200120, P R China Phone: (86) 400 886 5598 Fax: (86-21) 5138 0564

Visit the Printronix web site at www.printronix.com

Chapter 1 Contact Information

# 2

# Smart Label Development

## **Overview**

This chapter describes how to use the RFID encoder. The RFID encoder is designed to be transparent to the printer operation. It provides the capability of programming smart labels (with embedded RFID tags) while printing the label format. The smart labels are provided with the printer or purchased separately from Printronix.

There are several ways to program RFID tags in smart labels:

- Use the Software Migration Tools (SMT) to enable the printer to automatically create RFID commands from your existing bar code commands. These tools are described on page 97.
- Incorporate RFID commands into new or existing Printronix PGL<sup>®</sup> programs. Command details start on page 55.
- Incorporate RFID commands into new or existing ZPL<sup>™</sup> programs. By selecting the Printronix ZGL emulation you can seamlessly upgrade from Zebra<sup>™</sup> printers. Command details start on page 83.
- Incorporate RFID commands into new or existing SATO<sup>®</sup> printer language programs. By selecting the Printronix STGL emulation you can seamlessly upgrade from SATO printers. Command details start on page 95.

# RFID CONTROL Menu (SL5R Energy Star)

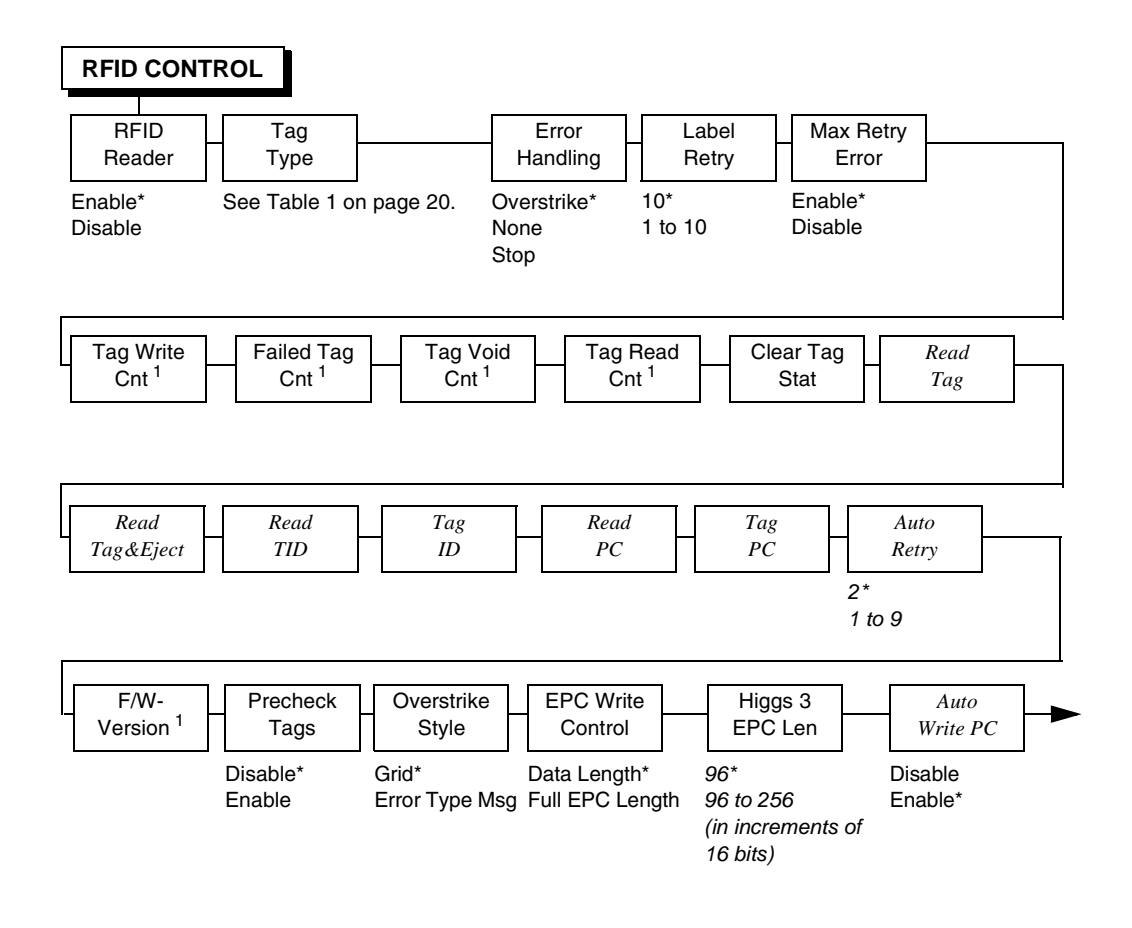

#### Notes:

\* = Default.

*Italicized* items appear only when Admin User is set to Enable (in the PRINTER CONTROL menu). <sup>1</sup> Display item only.

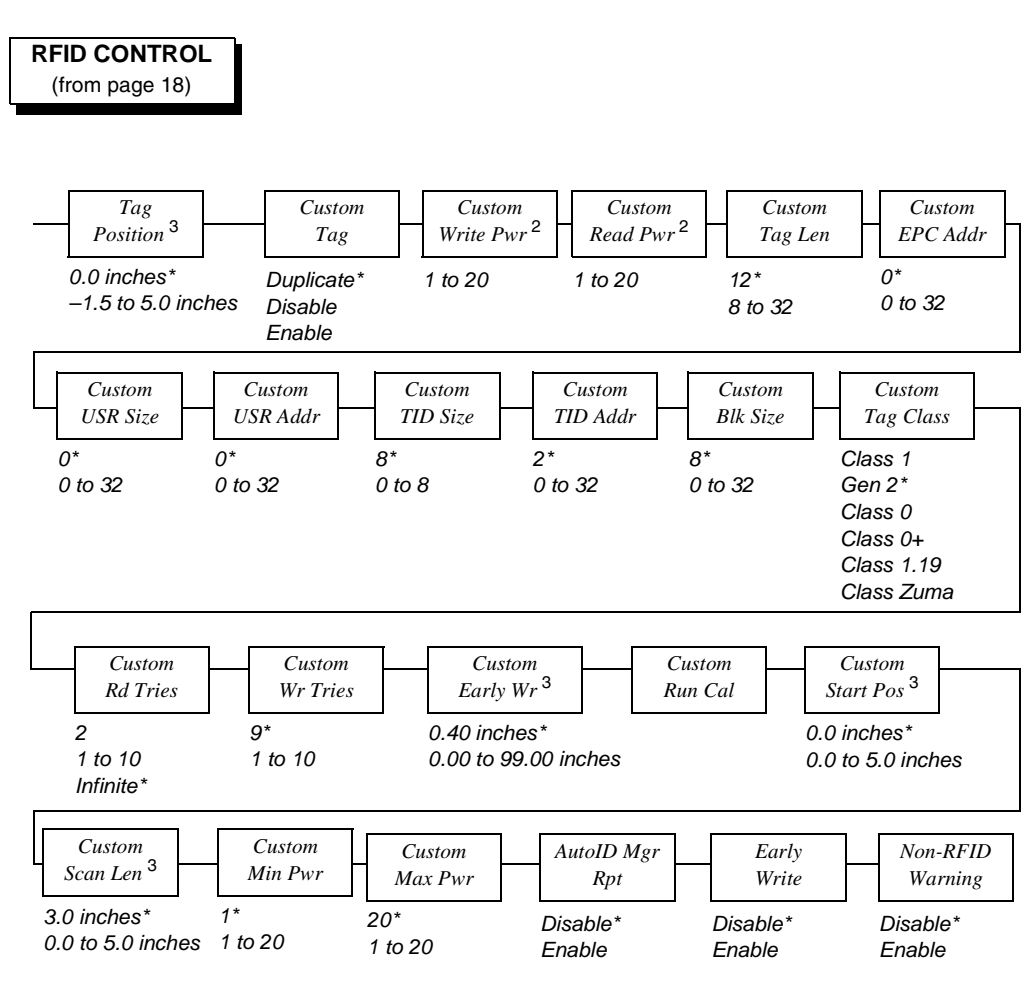

#### Notes:

\* = Default.

Italicized items appear only when Admin User is set to Enable (in the PRINTER CONTROL menu).

<sup>2</sup> Default depends on the type of RFID encoder installed in the printer.

<sup>3</sup> Inches or millimeters, depending on the Units setting (in the MEDIA CONTROL menu).

### RFID CONTROL Menu Items (SL5R Energy Star)

#### **RFID Reader**

This menu item enables or disables the RFID encoder. The default is Enable.

#### Tag Type

This menu item selects the tag type in use. Table 1 lists supported tag types in the order they appear in the menu (alphabetical order). Other types may be added in the future. See "Supported Tag Types" on page 11 for instructions on how to view a current list on the web.

NOTE: For tag type specifications, go to http://www.printronix.com/. Click RFID Printers and Learn More in the RFID Smart Label Specifications section. Select the desired Printronix specification for more information.

| Menu Text                  | EPC<br>Bits   | User<br>Bits      | TID      | Silicon          | Antenna<br>Position | PTX<br>Spec |
|----------------------------|---------------|-------------------|----------|------------------|---------------------|-------------|
| Alien <sup>®</sup> 9529 SQ | 96            | 0                 | E2003411 | Alien<br>Higgs 2 | Yellow              | 183192      |
| Alien 9534 2x2             | 96            | 0                 | E2003411 | Alien<br>Higgs 2 | Blue                | 183049      |
| Alien9540 Squig            | 96            | 0                 | E2003411 | Alien<br>Higgs 2 | Orange              | 182328      |
| Alien9554 M-Tag            | 96            | 0                 | E2003411 | Alien<br>Higgs 2 | Orange              | 183067      |
| Alien 9562 SH              | 96            | 0                 | E2003411 | Alien<br>Higgs 2 | Yellow              | 183190      |
| Alien 9629 SQ              | See Ta<br>pag | ble 2 on<br>e 27. | E2003412 | Alien<br>Higgs 3 | Yellow              | 184024      |

Table 1. Supported RFID UHF Gen2 Tag Types (SL5R Energy Star)

#### RFID CONTROL Menu Items (SL5R Energy Star)

| Menu Text       | EPC<br>Bits             | User<br>Bits      | TID      | Silicon              | Antenna<br>Position | PTX<br>Spec |
|-----------------|-------------------------|-------------------|----------|----------------------|---------------------|-------------|
| Alien9630 Sqlet | See Table 2 on page 27. |                   | E2003412 | Alien<br>Higgs 3     | Yellow              | 184237      |
| Alien 9634      | See Ta<br>pag           | ble 2 on<br>e 27. | E2003412 | Alien<br>Higgs 3     | Yellow              | 184206      |
| Alien9640 Squig | See Ta<br>pag           | ble 2 on<br>e 27. | E2003412 | Alien<br>Higgs 3     | Orange              | 183260      |
| Alien 9654 G    | See Ta<br>pag           | ble 2 on<br>e 27. | E2003412 | Alien<br>Higgs 3     | Orange              | 183914      |
| Alien9662 Short | See Ta<br>pag           | ble 2 on<br>e 27. | E2003412 | Alien<br>Higgs 3     | Yellow              | 183955      |
| Alien9720 HiScn | 128                     | 128               | E2003414 | Alien<br>Higgs 4     | Yellow              | 184964      |
| Alien9728 GT    | 128                     | 128               | E2003414 | Alien<br>Higgs 4     | Yellow              | 184974      |
| Alien9730 Sqlet | 128                     | 128               | E2003414 | Alien<br>Higgs 4     | Yellow              | 184237      |
| Alien9740 Squig | 128                     | 128               | E2003414 | Alien<br>Higgs 4     | Orange              | 183260      |
| Alien9762 Short | 128                     | 128               | E2003414 | Alien<br>Higgs 4     | Yellow              | 183955      |
| Avery AD224     | 240                     | 512               | E2006003 | NXP<br>Ucode<br>G2XM | Orange              | 183208      |
| Avery AD227     | 128                     | 0                 | E2801130 | Impinj<br>Monza 5    | Orange              | 184841      |
| Avery AD230     | 96                      | 0                 | E200109. | Impinj<br>Monza 3    | Yellow              | 183905      |

### Table 1. Supported RFID UHF Gen2 Tag Types (SL5R Energy Star)

| Menu Text       | EPC<br>Bits | User<br>Bits | TID      | Silicon               | Antenna<br>Position | PTX<br>Spec |
|-----------------|-------------|--------------|----------|-----------------------|---------------------|-------------|
| Avery AD213D    | 128         | 32           | E280110. | Impinj<br>Monza<br>4D | Yellow              | 184731      |
| Avery AD232     | 128         | 0            | E200680. | NXP<br>Ucode<br>G2iL  | Yellow              | 184310      |
| Avery AD233     | 128         | 0            | E2801130 | Impinj<br>Monza 5     | Yellow              | 184922      |
| Avery AD380iL   | 128         | 0            | E200680. | NXP<br>Ucode<br>G2iL  | Yellow              | 184649      |
| Avery AD814     | 96          | 0            | E200109. | Impinj<br>Monza 3     | Orange              | 184018      |
| Avery AD824     | 240         | 0            | E2006004 | NXP<br>Monza<br>G2XL  | Yellow              | 184690      |
| Avery AD826     | 96          | 0            | E200109. | Impinj<br>Monza 3     | Yellow              | 184690      |
| Avery AD843     | 96          | 0            | E200109. | Impinj<br>Monza 3     | Orange              | 183939      |
| S/Trac Short M3 | 96          | 0            | E200109. | Impinj<br>Monza 3     | Orange              | 183300      |
| S/Trac Dogbn M3 | 96          | 0            | E200109. | Impinj<br>Monza 3     | Blue                | 183877      |
| S/Trac Frog M3  | 96          | 0            | E200109. | Impinj<br>Monza 3     | Red                 | 183866      |
| S/Trac Dogbn M4 | 128         | 32           | E280110. | Impinj<br>Monza<br>4D | Blue                | 184174      |

### Table 1. Supported RFID UHF Gen2 Tag Types (SL5R Energy Star)

#### RFID CONTROL Menu Items (SL5R Energy Star)

| Menu Text       | EPC<br>Bits   | User<br>Bits      | TID      | Silicon               | Antenna<br>Position | PTX<br>Spec |
|-----------------|---------------|-------------------|----------|-----------------------|---------------------|-------------|
| S/Trac Belt iL  | 128           | 0                 | E200680. | NXP<br>Ucode<br>G2iL  | Yellow              | 184230      |
| S/Trac Short M4 | 128           | 32                | E280110. | Impinj<br>Monza<br>4D | Orange              | 184261      |
| S/Trac Web Lite | 128           | 0                 | E2801130 | Impinj<br>Monza 5     | Yellow              | 184871      |
| S/Trac Web M5   | 128           | 0                 | E2801130 | Impinj<br>Monza 5     | Yellow              | 184859      |
| Tageos EOS 300  | See Ta<br>pag | ble 2 on<br>e 27. | E2003412 | Alien<br>Higgs 3      | Yellow              | 184894      |
| Tageos EOS 500  | See Ta<br>pag | ble 2 on<br>e 27. | E2003412 | Alien<br>Higgs 3      | Orange              | 184852      |

### Table 1. Supported RFID UHF Gen2 Tag Types (SL5R Energy Star)

#### Error Handling

This menu item selects the error handling mode for RFID failures. The default is Overstrike.

In Overstrike mode, each failed label prints with the Overstrike pattern and the form retries on a new label until the Label Retry count is exhausted. Whether or not an error message will display or the failed label will reprint depends upon the Max Retry Error setting.

In None mode, no specific action is taken when a tag fails to be programmed.

In Stop mode, when a tag fails to be programmed, the printer will halt and display the error message "RFID Error: Check Media." The label is discarded and reprinting of the label (if desired) must be initiated from the host. When the error is cleared, the label with the failed tag moves forward until the next label is in position to be printed.

#### Label Retry

NOTE: Label Retry only applies when the Error Handling mode is set to Overstrike.

This menu item selects the number of label retries that the RFID encoder will attempt before declaring a fault. This may indicate a problem with the RFID encoder, the coupler assembly, the printer setup, or the label stock. The default is 10.

#### Max Retry Error

This menu item enables or disables Max Retry Error. If it is set to Disable, errors are not declared and the print content for the current label is discarded. The default is Enable.

#### Tag Write Cnt

This menu item displays on the control panel's LCD the number of tags attempted to be written since the last Clear Tag Stat operation has been initiated. (See "Clear Tag Stat" below.)

#### RFID CONTROL Menu Items (SL5R Energy Star)

#### **Failed Tag Cnt**

This menu item displays on the control panel's LCD the number of failed tag write attempts since the last Clear Tag Stat operation has been initiated. (See "Clear Tag Stat" below.)

#### Tag Void Cnt

This menu item always displays 0 unless the RFID encoder is used with an attached online data validator. When used with a validator, Tag Void Cnt represents how many valid RFID tags were overstruck due to bad bar code scanning. Refer to the *Online Data Validator User's Manual*.

#### Tag Read Cnt

This menu item displays the number of tags read since the last Clear Tag Stat (below).

#### **Clear Tag Stat**

This menu item clears the Tag Write Cnt, Failed Tag Cnt, Tag Void Cnt, and Tag Read Cnt menu items.

#### F/W-Version

This menu item displays the reader firmware version on the control panel's LCD.

#### **Precheck Tags**

NOTE: This menu item applies to Class 1 tags only.

When this menu item is set to Enable, the RFID encoder checks the tags for a pre-programmed quality code. If the code is absent, the tag immediately fails and the selected Error Handling mode is performed (Overstrike, None, or Stop). The default is Disable.

#### **Overstrike Style**

This menu item selects the style of the overstrike pattern. The default is Grid.

When it is set to Grid, a grid pattern prints when it overstrikes. When it is set to Error Type Msg, an error message prints that indicates which error occurred (see Table 3).

**IMPORTANT** If you are using a validator, set the RFID Overstrike Style different than the validator Overstrike Style (in the VALIDATOR menu). This will help you differentiate between an RFID error and a validator error.

#### EPC Write Control

This option controls how the printer encodes the RFID tag EPC field.

When set to Data Length, only the amount of data provided in the application is encoded. When set to Full EPC Length, the maximum EPC length for the particular tag type in use is written to the tag (padded with zeroes if necessary). If Auto Write is enabled, the PC field encodes information about the length of the EPC being written. The default is Data Length.

#### RFID CONTROL Menu Items (SL5R Energy Star)

### Higgs 3 EPC Len

Higgs 3 tags differ from other RFID tags in that its memory bank size is not fixed. To accommodate EPC lengths longer than 96 bits, Higgs 3 borrows memory from the USR bank. The default is 96 bits.

When the EPC length is selected, the USR length sets automatically (see Table 2). Since the PC value indicates the length of the EPC in the Higgs 3, the PC value must be programmed when programming the EPC (if the EPC value has changed from its factory state). The PC value to be programmed for each of the supported EPC lengths is shown in Table 2.

| EPC Length | USR Length | PC Value |
|------------|------------|----------|
| 96         | 512        | 0x3000   |
| 112        | 448        | 0x3800   |
| 128        | 448        | 0x4000   |
| 144        | 448        | 0x4800   |
| 160        | 448        | 0x5000   |
| 176        | 384        | 0x5800   |
| 192        | 384        | 0x6000   |
| 208        | 384        | 0x6800   |
| 224        | 384        | 0x7000   |
| 240        | 320        | 0x7800   |
| 256        | 320        | 0x8000   |

#### Table 2. EPC/USR Lengths and PC Values

| Error Message                         | Explanation                                                                                                    |
|---------------------------------------|----------------------------------------------------------------------------------------------------|
| Tag R/W Err <i>x</i><br>Check media   | The printer software attempted to write to or read from the RFID tag, but the RFID encoder indicated that the tag could not be written to or read from.                                                        |
| Tag Comm Err <i>x</i><br>Check cable  | The printer software temporarily lost communication with the RFID encoder, or communication between the printer software and the RFID encoder was not synchronized and had to be forced.                       |
| Precheck Fail <i>x</i><br>Check media | This failure occurs only when the Precheck Tags menu item<br>is set to Enable. It indicates that the RFID tag was<br>automatically failed since it did not contain the correct<br>pre-programmed quality code. |

**NOTE:** The *x* in the error messages represents a number code that identifies the area in the printer software or RFID encoder where the failure occurred.

#### **Auto Write PC**

This option controls whether the printer automatically writes the RFID tag PC field to encode information about the length of the EPC field being written if a PC is not specified in the application data. If this option is disabled, the PC is not automatically written. The default is Enabled.

Admin User Menu Items (SL5R Energy Star)

# Admin User Menu Items (SL5R Energy Star)

To see these menu items, set Admin User to Enable in the PRINTER CONTROL menu. (Refer to the *User's Manual.*)

**IMPORTANT** Admin User menu items should only be used by authorized personnel.

#### Read Tag

**IMPORTANT** This menu item does not position the RFID tag over the coupler. Make sure to position the tag over the coupler to receive an accurate reading.

This menu item reads the tag in range of the internal RFID coupler and reports the tag data to the debug port and momentarily displays it on the control panel's LCD. It is primarily intended for development verification by checking that the system is working.

#### Read Tag&Eject

**IMPORTANT** This menu item does not position the RFID tag over the coupler. Make sure to position the tag over the coupler to receive an accurate reading.

The menu item works exactly the same as Read Tag (above), except that after the printer reads the tag, it feeds the label to the next top-of-form.

#### Read TID

**IMPORTANT** This menu item does not position the RFID tag over the coupler. Make sure to position the tag over the coupler to receive an accurate reading.

This menu reads the TID (Tag ID) from the tag in range of the internal RFID coupler and displays the value read in the Tag ID menu.

#### Tag ID

This menu item displays the first TID (Tag ID) read since power-up, or if using the Read TID menu, the most recently read TID. If no tag is in range of the internal RFID coupler, "Unknown" displays.

#### Read PC

# **IMPORTANT** This menu item does not position the RFID tag over the coupler. Make sure to position the tag over the coupler to receive an accurate reading.

This menu item reads the PC (Protocol Control) field from an RFID tag in range of the internal RFID coupler and displays the value read in the Tag PC menu.

#### Tag PC

This menu item displays the last PC (Protocol Control) field read from an RFID tag. If no tag is in range of the internal RFID coupler, "Unknown" displays.

#### Auto Retry

This menu item selects the number of automatic (internal) retries that the printer will attempt on the same tag before declaring a tag error and performing the Error Handling mode selected (Overstrike, Stop, or None). The default is 2.

#### **Tag Position**

This menu determines how far the RFID tag position of the currently installed tag differs from the RFID tag position of the standard Printronix tag. Printronix printers print at a maximum speed with RFID labels that have RFID tags in the standard position. The default is 0.0 inches.

**NOTE:** The units display in inches or millimeters, depending on the Units setting (in the MEDIA CONTROL menu).

#### Admin User Menu Items (SL5R Energy Star)

#### **Custom Tag**

This menu item enables or disables the custom tag menus (all menu items that begin with Custom or Cust). The default is Disable.

The custom tag menus allow the RFID encoder to work with tag types that are not listed in the Tag Type menu item.

**NOTE:** Printronix cannot guarantee the performance of tag types not certified by Printronix.

When Custom Tag is set to Disable, the settings in the custom tag menus are ignored by the RFID encoder.

When it is set to Enable, the RFID encoder uses the settings in the custom tag menus, which must be set to match the characteristics of the custom tag.

When it is set to Duplicate, the settings of the selected Tag Type menu item are copied into the custom tag menus, but are ignored by the RFID encoder.

#### **Custom Write Pwr**

**NOTE:** To enable this menu item, set Custom Tag to Enable.

This menu item selects the write power level to be used in the RFID encoder. 1 is the lowest power level setting, and 20 is the highest.

The default depends on the type of RFID encoder installed in the printer.

#### **Custom Read Pwr**

**NOTE:** To enable this menu item, set Custom Tag to Enable.

This menu item selects the read power level to be used in the RFID encoder. 1 is the lowest power level setting, and 20 is the highest.

The default depends on the type of RFID encoder installed in the printer.

#### Custom Tag Len

NOTE: To enable this menu item, set Custom Tag to Enable.

This menu item selects the number of bytes in the EPC block within the RFID tag memory. The default is 12.

#### Custom EPC Addr

NOTE: To enable this menu item, set Custom Tag to Enable.

This menu item selects the starting location of the EPC block within the RFID tag memory. The default is 0.

#### Custom USR Size

NOTE: To enable this menu item, set Custom Tag to Enable.

This menu item selects the size of the USR block within the RFID tag memory. The default is 0.

#### Custom USR Addr

**NOTE:** To enable this menu item, set Custom Tag to Enable.

This menu item selects the starting location of the USR block within the RFID tag memory. The default is 0.

#### **Custom TID Size**

**NOTE:** To enable this menu item, set Custom Tag to Enable.

This menu item selects the size of the TID block within the RFID tag memory. The default is 8.

#### Custom TID Addr

**NOTE:** To enable this menu item, set Custom Tag to Enable.

This menu item selects the starting location of the TID block within the RFID tag memory. The default is 2.

#### Admin User Menu Items (SL5R Energy Star)

#### **Custom Blk Size**

NOTE: To enable this menu item, set Custom Tag to Enable.

This menu item selects the maximum number of bytes written to the USR block within the RFID tag memory at one time. The default is 8.

#### **Custom Tag Class**

NOTE: To enable this menu item, set Custom Tag to Enable.

This menu item selects the class of the custom tag. Class 1, Class 0+, Class 1.19, Class Gen 2, and Class Zuma tags are read/write. Class 0 tags are read only. The default is Gen 2.

#### **Custom Rd Tries**

**NOTE:** To enable this menu item, set Custom Tag to Enable.

This menu item selects how many times the RFID encoder will try each read command. The default is 2.

#### **Custom Wr Tries**

**NOTE:** To enable this menu item, set Custom Tag to Enable.

This menu item selects how many times the RFID encoder will try each write command. The default is 9.

#### **Cust Early Write**

**NOTE:** To enable this menu item, set both Custom Tag and Early Write to Enable.

# **IMPORTANT** Change this menu item with caution. If the write is performed too early, the wrong tag will be written.

This menu item selects how early the RFID encoder will write the next tag before it completes the printing on the current label. Certain tag types are designed to allow early tag writing for maximum print speed. The default is 0.40 inches.

**NOTE:** The units display in inches or millimeters, depending on the Units setting (in the MEDIA CONTROL menu).

#### Custom Run Cal

**NOTE:** To enable this menu item, set Custom Tag to Enable.

This menu item causes the printer to run calibration for the current RFID tags installed in the printer. After the calibration is complete, the custom settings are changed to work with the tags installed. These settings do not take effect until Custom Tag is set to Enable.

#### Custom Start Pos

**NOTE:** To enable this menu item, set Custom Tag to Enable.

This menu item determines where on the label the RFID calibration will begin. By default, the calibration procedure will start at the beginning of the label (0.0 inches). To make the calibration work faster, change this value to force the calibration to begin after the beginning of the label.

**NOTE:** The units display in inches or millimeters, depending on the Units setting (in the MEDIA CONTROL menu).

#### **Custom Scan Len**

**NOTE:** To enable this menu item, set Custom Tag to Enable.

The menu item determines how much of the label will be scanned during the RFID calibration procedure. The default is 3.0 inches.

#### **Custom Min Power**

**NOTE:** To enable this menu item, set Custom Tag to Enable.

The menu item determines the minimum power level that the calibration procedure will use when attempting to find the ideal power level. To make the calibration work faster, increase this value to exclude the lower power levels. The default is 1.

#### Admin User Menu Items (SL5R Energy Star)

#### **Custom Max Power**

NOTE: To enable this menu item, set Custom Tag to Enable.

The menu item determines the maximum power level that the calibration procedure will use when attempting to find the ideal power level. To make the calibration work faster, decrease this value to exclude the higher power levels. The default is 20.

#### **AutoID Mgr Report**

This menu item enables AutoID and label information to be sent out the network port. This information can be used by an RFID tag data and labels manager program. The default is Disable.

#### **Early Write**

This menu item enables early RFID encoding. If you select a Tag Type that can take advantage of early writing, and if you set Early Write to Enable, print speed will automatically improve. Less time will be spent encoding the RFID between printed forms. Also, if you set Custom Tag to Enable and Cust Early Write to a non-zero value, print speed will improve.

The default is Disable.

#### **Non-RFID Warning**

When this menu item is set to Enable, the printer checks to make sure that non-RFID jobs are not being printed on RFID labels (to prevent RFID labels from being wasted).

If RFID labels are installed in the printer, and a job is printed with at least one form that contains no RFID commands, a fault will be declared and the data for the forms that contain no RFID commands will be absorbed.

The default is Disable.

Chapter 2 Printer Setup Menu (SL5R Energy Star)

# Printer Setup Menu (SL5R Energy Star)

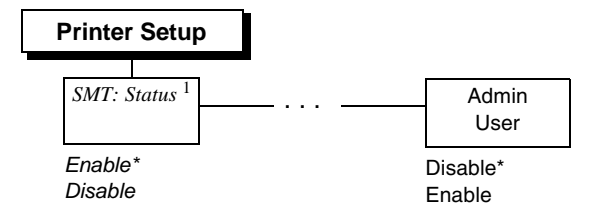

#### Notes:

Only a portion of the Printer Setup menu is shown. SMT:Status is a submenu of the Printer Setup menu.

\* = Default

Italicized items appear only when Admin User is set to Enable (in the PRINTER CONTROL menu).

<sup>1</sup> The SMT: Status menu item will be hidden when a user-defined CST file is loaded.

### Printer Setup Menu Items (SL5R Energy Star)

#### SMT: Status

See "Software Migration Tools (SMT)" on page 97.

- **Disable** (factory default). The printer disables the use of the Software Migration Tools functionality.
- Enable. The printer enables the use of the Software Migration Tools functionality.

#### **Admin User**

- Disable (factory default).
- Enable. When enabled, this function permits access to submenu items which would not normally be changed by a typical user.
#### Printer Setup Menu Items (SL5R Energy Star)

# RFID Menu (SL4M)

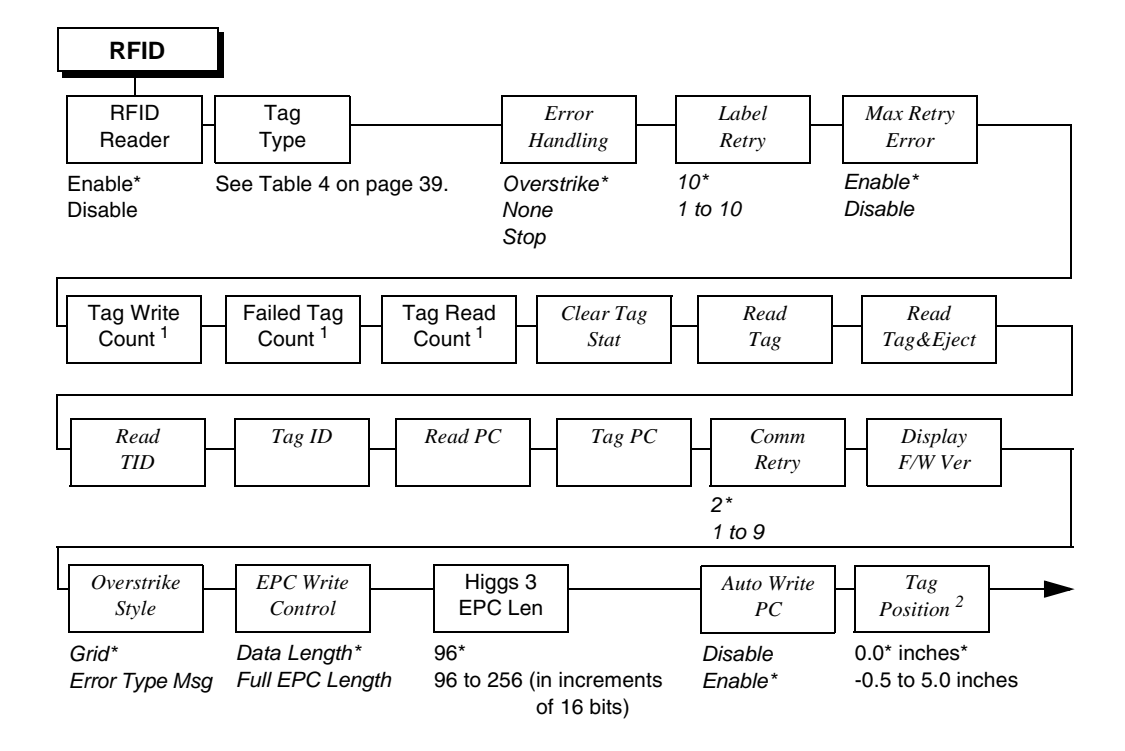

#### Notes:

\* = Default.

\*\* = Short Pitch tag type, supported by SL4M Short Pitch printers.

Italicized items appear only when Admin User is set to Enable (in the PRINTER SETUP menu).

<sup>1</sup> Display item only.

<sup>2</sup> Available when Short Pitch Coupler is selected (Admin User = Disable) or when Auto Coupler is selected (Admin User = Enable).

Chapter 2

RFID Menu (SL4M)

RFID (from page 37) Non-RFID Submenu End:/ Custom AutoID Setting Mgr Rpt Warning To Exit Press X Custom Tag Tag Class Disable\* Disable\* Duplicate\* Class 1 Enable Enable Disable Gen 2\* Enable Class 0 Write Power<sup>2</sup> Class 0+ 1 to 20 Class 1.19 Read Power<sup>2</sup> Class Zuma 1 to 20 Read Tries EPC Byte Length 2\* 12\* 1 to 10, Infinite 8 to 32 Write Tries EPC Address 9\* 0\* 1 to 10 RFID Calibrate 0 to 32 To Run Press ₊∕ USR Byte Length 0\* Scan Start Pos 3 0 to 64 0.0 inches\* 0.0 to 5.0 inches USR Address Scan Length <sup>3</sup> 0\* 0 to 32 3.0 inches\* TID Byte Length 0.0 to 5.0 inches 8\* Cal Min Power 0 to 8 1\* TID Address 1 to 20 2\* Cal Max Power 0 to 32 20\* Block Write Len 1 to 20 8\* 0 to 32

#### Notes:

\* = Default.

Italicized items appear only when Admin User is set to Enable (in the PRINTER SETUP menu).

<sup>2</sup> Default depends on the type of RFID encoder installed in the printer.

<sup>3</sup> Inches or millimeters, depending on the Units setting (in the MEDIA CONTROL menu).

RFID Menu Items (SL4M)

## **RFID Menu Items (SL4M)**

#### **RFID Reader**

This menu item enables or disables the RFID encoder. The default is Enable.

## Tag Type

This menu item selects the tag type in use. Table 4 lists supported tag types in the order they appear in the menu (alphabetical order). Other types may be added in the future. See "Supported Tag Types" on page 11 for a current list.

**NOTE:** For tag type specifications, go to http://www.printronix.com/. Click RFID Printers and Learn More in the RFID Smart Label Specifications section. Select the desired Printronix specification for more information.

| Menu Text                  | EPC<br>Bits | User<br>Bits          | TID      | Silicon       | Antenna<br>Position | PTX<br>Spec |
|----------------------------|-------------|-----------------------|----------|---------------|---------------------|-------------|
| Alien <sup>®</sup> 9529 SQ | 96          | 0                     | E2003411 | Alien Higgs 2 | Yellow              | 183192      |
| Alien 9534 2x2             | 96          | 0                     | E2003411 | Alien Higgs 2 | Blue                | 183049      |
| Alien9540 Squig            | 96          | 0                     | E2003411 | Alien Higgs 2 | Orange              | 182328      |
| Alien9554 M-Tag            | 96          | 0                     | E2003411 | Alien Higgs 2 | Orange              | 183067      |
| Alien 9562 SH              | 96          | 0                     | E2003411 | Alien Higgs 2 | Yellow              | 183190      |
| Alien 9629 SQ              | See T<br>pa | Table 2 on<br>Ige 27. | E2003412 | Alien Higgs 3 | Yellow              | 184024      |
| Alien9630 Sqlet            | See T<br>pa | Table 2 on<br>Ige 27. | E2003412 | Alien Higgs 3 | Yellow              | 184237      |
| Alien 9634                 | See T<br>pa | able 2 on<br>ge 27.   | E2003412 | Alien Higgs 3 | Yellow              | 184206      |

Table 4. Supported RFID UHF Gen2 Tag Types (SL4M)

## Chapter 2 RFID Menu (SL4M)

| Menu Text       | EPC<br>Bits | User<br>Bits        | TID      | Silicon            | Antenna<br>Position | PTX<br>Spec |
|-----------------|-------------|---------------------|----------|--------------------|---------------------|-------------|
| Alien9640 Squig | See T<br>pa | able 2 on<br>ge 27. | E2003412 | Alien Higgs 3      | Orange              | 183260      |
| Alien 9654 G    | See T<br>pa | able 2 on<br>ge 27. | E2003412 | Alien Higgs 3      | Orange              | 183914      |
| Alien9662 Short | See T<br>pa | āble 2 on<br>ge 27. | E2003412 | Alien Higgs 3      | Yellow              | 183955      |
| Alien9720 HiScn | 128         | 128                 | E2003414 | Alien Higgs 4      | Yellow              | 184964      |
| Alien9728 GT    | 128         | 128                 | E2003414 | Alien Higgs 4      | Yellow              | 184974      |
| Alien9730 Sqlet | 128         | 128                 | E2003414 | Alien Higgs 4      | Yellow              | 184237      |
| Alien9740 Squig | 128         | 128                 | E2003414 | Alien Higgs 4      | Orange              | 183260      |
| Alien9762 Short | 128         | 128                 | E2003414 | Alien Higgs 4      | Yellow              | 183955      |
| Avery™ AD224    | 240         | 512                 | E2006003 | NXP Ucode<br>G2XM  | Orange              | 183208      |
| Avery AD227     | 128         | 0                   | E2801130 | Impinj Monza 5     | Orange              | 184841      |
| Avery AD230     | 96          | 0                   | E200109. | Impinj Monza 3     | Yellow              | 183905      |
| Avery AD231D    | 128         | 32                  | E280110. | Impinj Monza<br>4D | Yellow              | 184731      |
| Avery AD232     | 128         | 0                   | E200680. | NXP Ucode<br>G2iL  | Yellow              | 184310      |
| Avery AD233     | 128         | 0                   | E2801130 | Impinj Monza 5     | Yellow              | 184922      |
| Avery AD380iL   | 128         | 0                   | E200680. | NXP Ucode<br>G2iL  | Yellow              | 184649      |
| Avery AD814     | 96          | 0                   | E200109. | Impinj Monza 3     | Orange              | 184018      |
| Avery AD843     | 96          | 0                   | E200109. | Impinj Monza 3     | Orange              | 183939      |
| S/Trac Short M3 | 96          | 0                   | E200109. | Impinj Monza 3     | Orange              | 183300      |

## Table 4. Supported RFID UHF Gen2 Tag Types (SL4M)

#### **RFID Menu Items (SL4M)**

|                    |             |                       |          |                    |                     | DTV    |
|--------------------|-------------|-----------------------|----------|--------------------|---------------------|--------|
| Menu Text          | EPC<br>Bits | User<br>Bits          | TID      | Silicon            | Antenna<br>Position | Spec   |
| S/Trac Dogbn<br>M3 | 96          | 0                     | E200109. | Impinj Monza 3     | Blue                | 183877 |
| S/Trac Frog M3     | 96          | 0                     | E200109. | Impinj Monza 3     | Red                 | 183866 |
| S/Trac Dogbn<br>M4 | 128         | 32                    | E280110. | Impinj Monza<br>4D | Blue                | 184174 |
| S/Trac Belt iL     | 128         | 0                     | E200680. | NXP Ucode<br>G2iL  | Yellow              | 184230 |
| S/Trac Short M4    | 128         | 32                    | E280110. | Impinj Monza<br>4D | Orange              | 184261 |
| S/Trac Web Lite    | 128         | 0                     | E2801130 | Impinj Monza 5     | Yellow              | 184871 |
| S/Trac Web M5      | 128         | 0                     | E2801130 | Impinj Monza 5     | Yellow              | 184859 |
| Tageos EOS<br>300  | See T<br>pa | Table 2 on<br>Ige 27. | E2003412 | Alien Higgs 3      | Yellow              | 184894 |
| Tageos EOS<br>500  | See T<br>pa | Table 2 on<br>Ige 27. | E2003412 | Alien Higgs 3      | Orange              | 184852 |

#### Table 4. Supported RFID UHF Gen2 Tag Types (SL4M)

#### Label Retry

**NOTE:** Label Retry only applies when the Error Handling mode is set to Overstrike.

This menu item selects the number of label retries that the RFID encoder will attempt before declaring a fault. This may indicate a problem with the RFID encoder, the coupler assembly, the printer setup, or the label stock. The default is 10.

### **Tag Write Count**

This menu item displays on the control panel's LCD the number of tags attempted to be written since the last Clear Tag Stat operation has been initiated. (See "Clear Tag Stat" on page 43.)

#### Chapter 2 RFID Menu (SL4M)

#### **Failed Tag Count**

This menu item displays on the control panel's LCD the number of failed tag write attempts since the last Clear Tag Stat operation has been initiated. (See "Clear Tag Stat" on page 43.)

## **Tag Read Count**

This menu item displays on the control panel's LCD the number of tags attempted to be read since the last Clear Tag Stat. (See "Clear Tag Stat" on page 43.)

#### Non-RFID Warning

When this menu item is set to Enable, the printer checks to make sure that non-RFID jobs are not being printed on RFID labels (to prevent RFID labels from being wasted).

If RFID labels are installed in the printer, and a job is printed with at least one form that contains no RFID commands, a fault will be declared and the data for the forms that contain no RFID commands will be absorbed.

The default is Disable.

Admin User Menu Items (SL4M)

### Admin User Menu Items (SL4M)

To see these menu items, set Admin User to Enable in the PRINTER SETUP menu. (Refer to the *User's Manual*.)

# **IMPORTANT** Admin User menu items should only be used by authorized personnel.

#### **Error Handling**

This menu item selects the error handling mode for RFID failures. The default is Overstrike.

In Overstrike mode, each failed label prints with the Overstrike pattern and the form retries on a new label until the Label Retry count is exhausted. Whether or not an error message will display or the failed label will reprint depends upon the Max Retry Error setting.

In None mode, no specific action is taken when a tag fails to be programmed.

In Stop mode, when a tag fails to be programmed, the printer will halt and display the error message "RFID Error: Check Media." The label is discarded and reprinting of the label (if desired) must be initiated from the host. When the error is cleared, the label with the failed tag moves forward until the next label is in position to be printed.

#### Max Retry Error

This menu item enables or disables Max Retry Error. If it is set to Disable, errors are not declared and the print content for the current label is discarded. The default is Enable.

#### **Clear Tag Stat**

This menu item clears the Tag Write Cnt, Failed Tag Cnt, Tag Void Cnt, and Tag Read Cnt menu items.

Chapter 2 RFID Menu (SL4M)

#### •

#### Read Tag

# **IMPORTANT** This menu item does not position the RFID tag over the coupler. Make sure to position the tag over the coupler to receive an accurate reading.

This menu item reads the tag in range of the internal RFID coupler and reports the tag data to the debug port and momentarily displays it on the control panel's LCD. It is primarily intended for development verification by checking that the system is working.

#### Read Tag & Eject

# **IMPORTANT** This menu item does not position the RFID tag over the coupler. Make sure to position the tag over the coupler to receive an accurate reading.

The menu item works exactly the same as Read Tag (above), except that after the printer reads the tag, it feeds the label to the next top-of-form.

#### Read TID

# **IMPORTANT** This menu item does not position the RFID tag over the coupler. Make sure to position the tag over the coupler to receive an accurate reading.

This menu reads the TID (Tag ID) from the tag in range of the internal RFID coupler and displays the value read in the Tag ID menu.

#### Tag ID

This menu item displays the first TID (Tag ID) read since power-up, or if using the Read TID menu, the most recently read TID. If no tag is in range of the internal RFID coupler, "Unknown" displays.

Admin User Menu Items (SL4M)

### **Read PC**

# **IMPORTANT** This menu item does not position the RFID tag over the coupler. Make sure to position the tag over the coupler to receive an accurate reading.

This menu item reads the PC (Protocol Control) field from an RFID tag in range of the internal RFID coupler and displays the value read in the Tag PC menu.

#### Tag PC

This menu item displays the last PC (Protocol Control) field read from an RFID tag. If no tag is in range of the internal RFID coupler, "Unknown" displays.

#### **Comm Retry**

This menu item selects the number of automatic (internal) retries that the printer will attempt on the same tag before declaring a tag error and performing the Error Handling mode selected (Overstrike, Stop, or None). The default is 2.

#### **Display F/W-Ver**

This menu item displays the reader firmware version on the control panel's LCD.

#### **Overstrike Style**

This menu item selects the style of the overstrike pattern. The default is Grid.

When it is set to Grid, a grid pattern prints when it overstrikes. When it is set to Error Type Msg, an error message prints that indicates which error occurred (see Table 5 on page 46).

#### Chapter 2 RFID Menu (SL4M)

| Error Message                        | Explanation                                                                                                    |
|--------------------------------------|----------------------------------------------------------------------------------------------------|
| Tag R/W Err <i>x</i><br>Check media  | The printer software attempted to write to or read from the RFID tag, but the RFID encoder indicated that the tag could not be written to or read from.                                  |
| Tag Comm Err <i>x</i><br>Check cable | The printer software temporarily lost communication with the RFID encoder, or communication between the printer software and the RFID encoder was not synchronized and had to be forced. |

#### **Table 5. Printed Overstrike Error Messages**

**NOTE:** The *x* in the error messages represents a number code that identifies the area in the printer software or RFID encoder where the failure occurred.

#### **EPC Write Control**

This option controls how the printer encodes the RFID tag EPC field.

When set to Data Length, only the amount of data provided in the application is encoded. When set to Full EPC Length, the maximum EPC length for the particular tag type in use is written to the tag (padded with zeroes if necessary). If Auto Write is enabled, the PC field encodes information about the length of the EPC being written. The default is Data Length.

#### Admin User Menu Items (SL4M)

## Higgs 3 EPC Len

Higgs 3 tags differ from other RFID tags in that its memory bank size is not fixed. To accommodate EPC lengths longer than 96 bits, Higgs 3 borrows memory from the USR bank. The default is 96 bits.

When the EPC length is selected, the USR length sets automatically (see Table 2). Since the PC value indicates the length of the EPC in the Higgs 3, the PC value must be programmed when programming the EPC (if the EPC value has changed from its factory state). The PC value to be programmed for each of the supported EPC lengths is shown in Table 2.

| EPC Length | USR Length | PC Value |
|------------|------------|----------|
| 96         | 512        | 0x3000   |
| 112        | 448        | 0x3800   |
| 128        | 448        | 0x4000   |
| 144        | 448        | 0x4800   |
| 160        | 448        | 0x5000   |
| 176        | 384        | 0x5800   |
| 192        | 384        | 0x6000   |
| 208        | 384        | 0x6800   |
| 224        | 384        | 0x7000   |
| 240        | 320        | 0x7800   |
| 256        | 320        | 0x8000   |

#### Table 6. EPC/USR Lengths and PC Values

#### Chapter 2 RFID Menu (SL4M)

| Error Message                         | Explanation                                                                                                    |
|---------------------------------------|----------------------------------------------------------------------------------------------------|
| Tag R/W Err <i>x</i><br>Check media   | The printer software attempted to write to or read from the RFID tag, but the RFID encoder indicated that the tag could not be written to or read from.                                                        |
| Tag Comm Err <i>x</i><br>Check cable  | The printer software temporarily lost communication with the RFID encoder, or communication between the printer software and the RFID encoder was not synchronized and had to be forced.                       |
| Precheck Fail <i>x</i><br>Check media | This failure occurs only when the Precheck Tags menu item<br>is set to Enable. It indicates that the RFID tag was<br>automatically failed since it did not contain the correct<br>pre-programmed quality code. |

#### **Table 7. Printed Overstrike Error Messages**

**NOTE:** The x in the error messages represents a number code that identifies the area in the printer software or RFID encoder where the failure occurred.

#### Auto Write PC

This option controls whether the printer automatically writes the RFID tag PC field to encode information about the length of the EPC field being written if a PC is not specified in the application data. If this option is disabled, the PC is not automatically written. The default is Enabled.

#### Tag Position

This menu determines how far the RFID tag position of the currently installed tag differs from the RFID tag position of the standard Printronix tag. Printronix printers print at a maximum speed with RFID labels that have RFID tags in the standard position. The default is 0.0 inches.

NOTE: The units display in inches or millimeters, depending on the Units setting (in the Media Control menu).

#### Admin User Menu Items (SL4M)

#### **Custom Setting**

This menu item contains submenus that allow the RFID encoder to work with tag types that are not listed in the Tag Type menu item.

**NOTE:** Printronix cannot guarantee the performance of tag types not certified by Printronix.

#### **Custom Setting Submenus**

#### **Custom Tag**

This menu item enables or disables the Custom Setting submenus. The default is Disable.

When Custom Tag is set to Disable, the settings in the Custom Setting submenus are ignored by the RFID encoder.

When it is set to Enable, the RFID encoder uses the settings in the Custom Setting submenus, which must be set to match the characteristics of the custom tag.

When it is set to Duplicate, the settings of the selected Tag Type menu item are copied into the Custom Setting submenus, but are ignored by the RFID encoder.

**NOTE:** Changes made to Custom Tag menu items are not preserved in a saved configuration unless the Custom Tag option is set to Enable.

#### Write Power

This menu item selects the write power level to be used in the RFID encoder. 1 is the lowest power level setting, and 20 is the highest.

The default depends on the type of RFID encoder installed in the printer.

#### **Read Power**

This menu item selects the read power level to be used in the RFID encoder. 1 is the lowest power level setting, and 20 is the highest.

The default depends on the type of RFID encoder installed in the printer.

#### Chapter 2 RFID Menu (SL4M)

#### EPC Byte Length

This menu item selects the number of bytes in the tag. The default is 12.

#### **EPC Address**

This menu item selects the starting location of the EPC block within the RFID tag memory. The default is 0.

#### USR Byte Length

This menu item selects the size of the USR block within the RFID tag memory. The default is 0.

#### USR Address

This menu item selects the starting location of the USR block within the RFID tag memory. The default is 0.

#### **TID Byte Length**

This menu item selects the size of the TID block within the RFID tag memory. The default is 8.

#### **TID Address**

This menu item selects the starting location of the TID block within the RFID tag memory. The default is 2.

#### Block Write Len

This menu item selects the maximum number of bytes written to the USR block within the RFID tag memory at one time. The default is 8.

#### Tag Class

This menu item selects the class of the custom tag. Class 0+, Class 1.19, Gen 2, and Class Zuma tags are read/write. Class 0 tags are read only. The default is Gen 2.

#### **Read Tries**

This menu item selects how many times the RFID encoder will try each read command. The default is infinite, which causes the encoder to try until the operation times out.

#### Admin User Menu Items (SL4M)

#### Write Tries

This menu item selects how many times the RFID encoder will try each write command. The default is 9.

#### **RFID Calibrate**

This menu item causes the printer to run calibration for the current RFID tags installed in the printer. After the calibration is complete, the custom settings are changed to work with the tags installed. These settings do not take effect until Custom Tag is set to Enable.

#### Scan Start Pos

This menu item determines where on the label the RFID calibration will begin. By default, the calibration procedure will start at the beginning of the label (0.0 inches). To make the calibration work faster, change this value to force the calibration to begin after the beginning of the label.

**NOTE:** The units display in inches or millimeters, depending on the Units setting (in the MEDIA CONTROL menu).

#### Scan Length

The menu item determines how much of the label will be scanned during the RFID calibration procedure. The default is 3.0 inches.

**NOTE:** The units display in inches or millimeters, depending on the Units setting (in the MEDIA CONTROL menu).

#### **Cal Min Power**

The menu item determines the minimum power level that the calibration procedure will use when attempting to find the ideal power level. To make the calibration work faster, increase this value to exclude the lower power levels. The default is 1.

#### Cal Max Power

The menu item determines the maximum power level that the calibration procedure will use when attempting to find the ideal power level. To make the calibration work faster, decrease this value to exclude the higher power levels. The default is 20.

#### Chapter 2 Printer Setup Menu (SL4M)

#### **AutoID Mgr Report**

This menu item enables AutoID and label information to be sent out the network port. This information can be used by an RFID tag data and labels manager program. The default is Disable.

# Printer Setup Menu (SL4M)

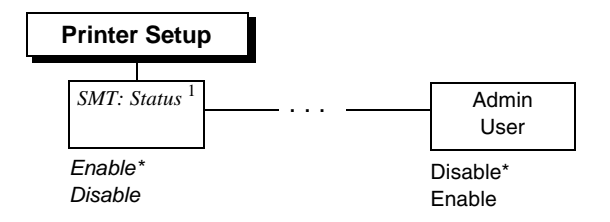

#### Notes:

Only a portion of the Printer Setup menu is shown. SMT:Status is a submenu of the Printer Setup menu.

\* = Default

*Italicized* items appear only when Admin User is set to Enable (in the PRINTER CONTROL menu). <sup>1</sup> The SMT: Status menu item will be hidden when a user-defined CST file is loaded.

## Printer Setup Menu Items (SL4M)

#### SMT: Status

See "Software Migration Tools (SMT)" on page 97.

- Disable (factory default). The printer disables the use of the Software Migration Tools functionality.
- **Enable**. The printer enables the use of the Software Migration Tools functionality.

SL5R Energy Star

## **Admin User**

- **Disable** (factory default).
- **Enable**. When enabled, this function permits access to submenu items which would not normally be changed by a typical user.

## **Requesting an RFID Report**

This procedure prints a summarized RFID report. (This report also includes validator data if the printer has a validator.)

## SL5R Energy Star

- 1. Press **PAUSE** to take the printer offline.
- Press ↓ and ↓ at the same time until ENTER SWITCH UNLOCKED displays.
- 3. Press TEST PRINT. Printer Tests displays.
- 4. Press + until RFID/ODV Report displays.
- 5. Press  $\dashv$  to print the report.
- Press ↓ and ↓ at the same time to lock the ↓ key, then press
   PAUSE to take the printer offline.
- 7. Press **PAUSE** again to put the printer online.

#### Chapter 2 Requesting an RFID Report

## SL4M

- 1. Press  $\equiv$  to enter Menu mode.
- Press the Down and ↓ keys at the same time until THE ↓ KEY IS UNLOCKED displays.
- 3. Press the Right key until 🛗 DIAGNOSTICS displays.
- Press ↓ to enter the <sup>1</sup>/<sub>10</sub> DIAGNOSTICS menu. Make sure Printer Tests is selected.
- 5. Press the Left key until RFID Report displays.
- 6. Press  $\dashv$  to print the report.
- 7. Press the Down and → keys at the same time to lock the → key, then press II to take the printer offline.
- 8. Press **II** again to put the printer online.

# **RFID PGL Commands**

# **IMPORTANT** For all examples make sure Label Length in the QUICK SETUP menu matches the physical length of the installed media.

## **RFWTAG**

| Purpose | The RFWTAG<br>tag (embedde<br>format. The c<br>of one or mor<br>field length, t<br>additional op<br>the field value | G command is used to program an RFID<br>ed in a smart label) using structured data<br>data structure of an RFID tag can consist<br>re bit fields. Each bit field specifies its own<br>he data format, the field type plus<br>tions if the type is incremental, and finally<br>e.                                                                                                    |
|---------|----------------------------------------------------------------------------------------------------|----------------------------------------------------------------------------------------------------|
| Mode    | CREATE                                                                                                    |                                                                                                    |
| Format  | rmat RFWTAG[;LOCK <i>n[;format]];size[;mem bank][;sta</i><br>block]<br>[;byte length]<br>(Bit Field)+<br>STOP       |                                                                                                    |
|         | RFWTAG                                                                                                    | Specifies the RFWTAG command, enter RFWTAG;                                                                                                    |
|         | LOCKn[;form                                                                                                    | at] or PERMALOCK <i>n[;format]</i> or<br>BLOCKPERMALOCKn[;format]                                                                                                    |
|         |                                                                                                    | Optional parameter to lock the data block<br>to prevent it from being overwritten. By<br>default, the data are not locked initially. n<br>is the passcode. The acceptable values<br>for n are 1 to FFFFFFF in hex, a 4 bytes<br>data. When the LOCKn option is used to<br>lock any memory bank, which at the<br>same time is programmed with the write<br>data, the same passcode will be written<br>on ACS memory bank. The ACS memory<br>bank will also be locked if ACS is not<br>locked at the time of the operation. If<br>ACS is already locked at the time of the<br>operation, the passcode needs to match |

## Chapter 2 RFID PGL Commands

|             | the current content of ACS so that the<br>memory bank lock takes effect. The<br>passcode (n) can also be in dynamic<br>format. For dynamic format, enter<br>LOCK <dfn>, where DFn is the dynamic<br/>field defined in EXECUTE mode. LOCK,<br/>PERMALOCK, and<br/>BLOCKPERMALOCK share the same<br/>syntax. BLOCKPERMALOCK applies<br/>only to the USR memory area. For<br/>differences in functionality, see Note 13<br/>on page 62.</dfn>                                                                                                    |
|-------------|----------------------------------------------------------------------------------------------------|
| format      | An optional parameter to specify the<br>format for the passcode data. Enter B for<br>binary, D for decimal, and H for<br>hexadecimal. The default is decimal if<br>format is not specified.                                                                                                    |
| size        | A decimal number specifying the overall bit length of the memory bank.                                                                                                    |
| mem bank    | Specifies which tag logical memory area<br>that this command will be applied. If<br>omitted, it defaults to the EPC memory<br>area. Other areas include Identification,<br>User Data, Access area and Kill area.<br>Enter one of the following values:<br><b>'EPC'</b> – EPC 12 bytes data area (default)<br><b>'TID'</b> – Tag identification 8 bytes area<br>(currently not applicable for RFWTAG)<br><b>'USR'</b> – User 32 bytes area<br><b>'ACS'</b> – 4 bytes access code area<br><b>'KIL'</b> – 4 bytes kill code area<br><b>'PC'</b> – 2 bytes PC code area (Gen 2 tags<br>only) |
| start block | An optional decimal number that<br>identifies the block to begin the write. If<br>this parameter is omitted, then zero will<br>be assumed to be the start block, or the<br>beginning of the logical memory area<br>specified by 'mem bank'.                                                                                                    |

|       | byte length                                                                                                    | A decimal number that indicates the byte<br>length of the write when the starting<br>block is not zero. Note: This field is<br>required if the 'start block' is used, unless<br>'start block' is zero then this field is<br>ignored.                                                                                                    |
|-------|----------------------------------------------------------------------------------------------------|----------------------------------------------------------------------------------------------------|
| NOTE: | 1. If the optional pare used, then the                                                                                    | parameters'start block'; and 'byte length'<br>e 'mem bank' must be specified.                                                                                                    |
|       | 2. The size of the<br>supporting Block<br>a start block and<br>selected tag type<br>tags support Bloc<br>Permalock a non- | blocks in the USR area on Gen 2 tags<br>Permalock are vendor defined. Specifying<br>byte length that does not conform to the<br>will result in a syntax error. Not all Gen 2<br>k Permalock. Attempting to Block<br>-supporting tag will result in an error.                                                                                                    |
|       | 3. New tags, such EPC memory and                                                                                          | n as RSI IN47 Crkscr, support 240 bits of<br>1 512 bits of USR memory.                                                                                                    |
|       | Bit Field                                                                                                    | A line description of a bit field and must<br>have one of the following syntax formats:<br>1. For non-incremental data (both static<br>and dynamic)<br><i>length</i> ; <b>[DF</b> <i>n</i> ;] <i>format</i> ;(D) <i>datafield</i> (D)<br>2. For incremental fixed data<br><i>length</i> ; <b>I</b> ; <i>format</i> ; <b>STEP</b> [ <i>idir</i> ] <i>step</i> ; <b>[RPT</b> <i>n</i> ;]<br><b>[RST</b> <i>n</i> ;](D) <i>startdata</i> (D)<br>3. For dynamic incremental data<br><i>length</i> ; <b>IDF</b> <i>n</i> ; <i>format</i> ; |
|       | length                                                                                                    | A decimal number specifying the bit<br>length of a field within a tag. The<br>maximum length for each DFn field is 64<br>bits for binary or decimal format. For<br>hexadecimal format, the bit length can be<br>up to the maximum bit length specified<br>for the corresponding memory bank.                                                                                                    |

# Chapter 2 RFID PGL Commands

|                                                                                                    | <b>DF</b> n         | Optional parameter to indicate this field<br>has dynamic data. Replace n with a<br>number ranging from 1 to 512 to identify<br>the field number of this particular field. If<br>this option is used, datafield is ignored,<br>and dynamic data must be entered via<br>the DF command in the EXECUTE<br>mode.                                                                                                    |
|----------------------------------------------------------------------------------------------------|---------------------|----------------------------------------------------------------------------------------------------|
|                                                                                                    | <b>IDF</b> <i>n</i> | Enter <b>IDF</b> to indicate this field is a bit field<br>with dynamical assignment of increment<br>(or decrement) data. The step and<br>startdata parameters will be supplied by<br>the IDF command in the EXECUTE<br>mode. Replace n with a number ranging<br>from 1 to 512 to identify the field number<br>of this bit field. Dynamically enter the<br>step and startdata parameters using the<br>IDF command in the EXECUTE mode. |
| <ul> <li>NOTE: 1. The same field number cannot b<br/>IDFn.</li> <li>2. If a field is defined as IDFn, it mu<br/>IDFn later for consistency. The sam</li> <li>3. If <idfn> syntax is used for merger</idfn></li> <li>BFn, neither DFn, AFn, or BFn will<br/>increment only takes place in the ~</li> </ul> |                     | I number cannot be used in both DFn and<br>ned as IDFn, it must be referenced as<br>isistency. The same applies for DFn.<br>ax is used for merging data into AFn or<br>, AFn, or BFn will be incremented. The<br>kes place in the ~DFn command where                                                                                                    |
|                                                                                                    | format              | A letter specifying the format of the data<br>field.<br><b>B</b> – binary, <b>D</b> – decimal, <b>H</b> – hexadecimal                                                                                                    |
|                                                                                                    | (D)                 | Delimiter designating the start and end of<br>static data for this bit field. Replace (D)<br>with any printable character, except the<br>SFCC and the slash character (/).                                                                                                    |
|                                                                                                    | datafield           | The static data of this static field. It is a mandatory parameter of bit field with static data.                                                                                                    |
|                                                                                                    | I                   | Identifies this field is an incremental bit field.                                                                                                    |

| STEP         | Specifies that the incremental data field<br>will use the step method. Enter <b>STEP</b> ;.<br>The STEP option replaces the<br>STEPMASK option that is used in Alpha<br>and Barcode.                                                                                                    |
|--------------|----------------------------------------------------------------------------------------------------|
| idir         | Enter a plus sign (+) or leave the field<br>blank to increment (default). Enter a<br>minus sign (–) to decrement.                                                                                                    |
| step         | A decimal number specifies the amount<br>to increment/decrement each time the<br>form is executed. The increment is at bit<br>level and will automatically wrap based<br>on the field size.                                                                                                    |
| <b>RPT</b> n | The optional incremental repeat count<br>parameters to specify the number of<br>times a particular field value is repeated<br>before it is incremented. The default<br>repeat count parameter n is 1, which will<br>increment the field value each time it<br>prints. The repeat count can range from<br>1 to 65535.                                                                                                    |
| RSTn         | The optional incremental reset count<br>parameter to specify the number of times<br>an incremented field is printed before it is<br>reset to the starting value. By default,<br>there is no reset count. The reset count<br>parameter n can range from 1 to 65535.                                                                                                    |
| startdata    | Defines the value of the field or the<br>starting value of the incremented field. If<br>the field is dynamic, the value will be<br>specified later in the EXECUTE mode.<br>The data must be specified within a pair<br>of delimiters (D). The delimiter (D) cannot<br>be a "/" or SFCC character since the "/"<br>will comment out the rest of the line and<br>SFCC is reserved for PGL commands. If<br>"R" or "S" is used as delimiters, the data<br>pattern must not comprise of the<br>keywords in the incrementing options.<br>Since the delimiters could be different |

#### Chapter 2 RFID PGL Commands

from one value to another, proper care must be taken to avoid one of the letters mentioned above.

NOTE: 1. The RFWTAG command cannot be mixed with RFWRITE in the same form.

> 2. Each field structure must be specified in a single line and in the order it appears in the RFID tag from MSB bits to LSB bits (left to right). The sum of all the field lengths must match the size of the tag.

> 3. The host data are read in as ASCII characters. They would be converted to binary representation for the base field on the field format. Therefore, if the converted value is larger than the maximum value that a field can hold, an error will be reported. If the data value is smaller than the specified field length, on the other hand, the field will be padded to the left with zero bits.

4. Unlike the Alpha and Barcode command which use STEPMASK for incremental data, RFWTAG uses the STEP which will increment or decrement at bit level.

5. 432 IGP dots in the ~CREATE line specifies a 6 inch label. 6 inches = 432 (IGP dots)/72 (dpi). Use 144 for 2 inch labels and 288 for 4 inch labels.

6. ACS and KIL are similar to other memory banks. ACS contains the passcode which is used for LOCK and UNLOCK operations. KIL contains the killcode which is used to kill a tag. The user can write to or read from KIL memory bank, but the functionality of killing a tag is not currently applicable. Also, once ACS and KIL are locked, both cannot be written to or read from. For other memory banks, EPC, USR, and TID, once locked, they can be read from but not written to.

7. There are two ways to program the ACS memory area. One is to write to the ACS memory area directly with RFWTAG. The other is to use the LOCK option while writing to other memory banks. If ACS is not previously locked, then LOCK option will lock the memory bank and also write the passcode to ACS and lock ACS. When write to ACS with RFWTAG, ACS is not automatically locked. To lock ACS, use LOCKn with RFWTAG, where the passcode (n) should be the same as the write data to ASC.

8. There is only one passcode, the content of ACS memory bank, for each tag. The same passcode is used to lock or unlock any memory bank in that tag.

9. For LOCKn and UNLOCKn, the passcode (n) (which includes the dynamic format <DFn>) does not accept incremental data. This also applies to the ACS and KIL memory banks. The write data to the ACS and KIL memory banks do not accept incremental data because the ACS memory bank contains passcodes for LOCK and UNLOCK operations, and the KIL memory bank contains a killcode to kill a tag. Incremental data do not apply to passcodes or killcodes.

10. When LOCK<DFn> and UNLOCK<DFn> are used in the same form with the same dynamic data (the passcode), the dynamic format <DFn> needs to be a different dynamic number for LOCK and UNLOCK since it is designed with a unique dynamic number can be linked to only one object type. In this case, LOCK is linked to RFWTAG object and UNLOCK is linked to RFRTAG object. Although both options use the same passcode, the dynamic format needs to be in a different dynamic number in the same form.

11. Because PC field is related to EPC field, when PC RFWTAG is used in the form, it must be followed immediately by EPC RFWTAG, or else an error will be reported. Also, by specification, the first 5 bits of PC data need to comply with the length of EPC data, or else an error will be reported. For example, for 96 bits EPC, the 5 bits of PC data is 00110. For 64 bits EPC, the first 5 bits of PC data is 00100. Also, LOCK option is not and will not be supported for PC field, since PC field works with EPC field (which already supports LOCK option).

#### Chapter 2

#### RFID PGL Commands

12. The NOMOTION parameter of the CREATE command is used primarily in RFID applications. Refer to "CREATE" in the *IGP/PGL Programmer's Reference Manual*.

13. Both LOCK and PERMALOCK requires the user to enter the password. Once the tag is permanently locked with the PERMALOCK command, it cannot be unlocked again; the tag can only be read from and never be written to once it is permanently locked. On the other hand, after the tag is locked with the LOCK command, it can be unlocked again with the same password.

For PERMALOCK (ex, EPC), the password must match the current content of ACS bank for PERMALOCK to work. If the current content of ACS bank is null (0x0) which could be the case for the brand new tag, the password for PERMALOCK EPC will be 0x0. If you use a different password for PERMALOCK, you need to write (RFWTAG) the new content (password) to ACS first, and then use this new password to PERMALOCK EPC.

For LOCK (ex, EPC), the password may be different from the current content of ACS. When a new password is used to lock EPC where ACS is not locked, this new password is written to ACS and locks ACS at the same time while locking EPC. For new tags where ACS is not locked and has all null data, you can lock EPC with a new password directly without writing to ACS first.

For BLOCKPERMALOCK (USR only), the passcode is one previously written to the ACS. Only the USR blocks specifically block permalocked based on the 'start block' and 'byte length' fields will be permanently locked. Other blocks in the USR memory area can still be written to.

#### Example 1

The following example programs an SGTIN–64 value into the RFID tag that is embedded in a 4x6 smart label. Assume that the SGTIN–64 value is provided as a single number.

~CREATE;SGTIN-64;432 RFWTAG;64 64;H;\*87D0034567ABCDEF\* /EPC number STOP END ~EXECUTE;SGTIN-64;1 ~NORMAL

#### Example 2

Same as Example 1, except the EPC number is broken into its component parts. Assume that the SGTIN–64 value has the Header = 2d, Filter Value = 5d, EPC Manager Index = 15383d, Object Class = 703710d or 0xABCDE, and the Serial Number = 0123456d.

```
~CREATE;SGTIN-64;432
```

```
RFWTAG;64

2;B;*10* /Header

3;D;*5* /Filter Value

14;D;*15383* /EPC Manager Index

20;H;*ABCDE* /Object Class

25;D;*0000123456* /Serial Number

STOP

END

~EXECUTE;SGTIN-64;1

~NORMAL
```

### Chapter 2 RFID PGL Commands

#### Example 3

Same as Example 2, except it uses a dynamic method. This example also shows how to program another RFID tag without redefining the data structure of the SGTIN-64.

~CREATE;SGTIN-64;432

| RFWTAG;64         |                         |
|-------------------|-------------------------|
| 2;DF1;B           | /Header                 |
| 3;DF2;D           | /Filter Value           |
| 14;DF3;D          | /EPC Manager Index      |
| 20;DF4;H          | /Object Class           |
| 25;DF5;D          | /Serial Number          |
| STOP              |                         |
| ALPHA             |                         |
| AF1;18;10;5;3;3   |                         |
| STOP              |                         |
| END               |                         |
| ~EXECUTE;SGTIN-64 |                         |
| ~DF1;*10*         | /Header                 |
| ~DF2;*5*          | /Filter Value           |
| ~DF3;*15383*      | /EPC Manager Index      |
| ~DF4;*ABCDE*      | /Object Class           |
| ~DF5;*0000123456* | /Serial Number          |
| ~AF1; <df5></df5> | /Print serial number on |
|                   | label                   |
| ~NORMAL           |                         |
|                   | ~EXECUTE;SGTIN-64       |
| ~DF1;*10*         | /Header                 |
| ~DF2;*5*          | /Filter Value           |
| ~DF3;*15383*      | /EPC Manager Index      |
| ~DF4;*ABCDE*      | /Object Class           |
| ~DF5;*0000123456* | /Serial Number          |
| ~AF1; <df5></df5> | /Print serial number on |
|                   | label                   |
| ~NORMAL           |                         |

#### Example 4

This example shows how to program a roll of 1500 smart labels with SGTIN–64 values, where the Header = 2d, Filter Value = 5d, EPC Manager Index = 15383d, Object Class = 703710d or 0xABCDE, and the Serial Number starting from 0000000 to 0001499d.

```
~CREATE;SGTIN-64;432
RFWTAG;64
2;B;*10* /Header
3;D;*5* /Filter Value
14;D;*15383* /EPC Manager Index
20;H;*ABCDE* /Object Class
25;I;D;STEP1;*0* /Serial Number
STOP
END
~EXECUTE;SGTIN-64;ICNT1500
~NORMAL
```

#### Chapter 2

#### RFID PGL Commands

#### Example 5

This example shows how to program a 96 bit RFID tag. A SGTIN–96 format is used and the EPC number is broken into its component parts. Assume that the SGTIN–96 value has the Header = 48, Filter Value = 5d, EPC Manager Index = 123456d, Object Class = 777777d or 0xBDE31, and the Serial Number = 123456d.

**NOTE:** 96 bit tags must be broken up as in Examples 2, 3, and 4, and no field can be more than 64 bits in length if the format is binary or decimal. There is no restriction on the bit length if the format is hexadecimal.

~CREATE;SGTIN-96;432

```
RFWTAG;96
8;B;*00110000*
               /Header
3;D;*5*
                /Filter Value
3;D;*6*
                /Partition
20;D;*123456*
                /EPC Manager Index
24;D;*777777*
                /Object Class
                /Serial Number
38;D;*123456*
STOP
END
~EXECUTE;SGTIN-96;1
~NORMAL
```

#### Example 6

This example shows memory bank usage, where multiple RFWTAG and RFRTAG can be used.

```
~CREATE; SGTIN; 216
SCALE; DOT; 203; 203
RFWTAG; 96; EPC
96; IDF1; H
STOP
RFRTAG; 96; EPC
96; DF3; H
STOP
RFWTAG; 256; USR
256; IDF2; H
STOP
RFRTAG; 256; USR
```

```
256;DF4;H
STOP
ALPHA
IAF1;24;POINT;90;60;16;6
IAF2;64;POINT;130;60;16;4
STOP
BARCODE
C3/9;X1;IBF1;64;170;60
PDF
STOP
VERIFY;DF1;H;*EPC
                        W = *; * \r \n *
                        R = *; * \r \n *
VERIFY;DF3;H;*EPC
VERIFY;DF2;H;*USR
                        W = *; * \r \n *
VERIFY;DF4;H;*USR
                        R = *; * \r \n *
END
~EXECUTE;SGTIN;ICNT4
~IDF1;STEP+1;*313233343536373839414243*
~IDF2;STEP+1;*3132333435363738394142434445464748494A4B4
C4D4E4F*
~IAF1;<DF3>
~IAF2;<DF4>
~IBF1;<DF3>
~NORMAL
```

NOKMALI

#### Chapter 2 RFID PGL Commands

#### Example 7

This example shows memory bank usage with LOCK and UNLOCK option, where multiple RFWTAG and RFRTAG can be used, and the passcode for lock and unlock can be in dynamic format.

~CREATE;SGTIN;432 SCALE;DOT;203;203 RFWTAG;LOCK<DF6>;D;96;EPC 96;DF1;H STOP RFRTAG;UNLOCK<DF6>;D;96;EPC 96;DF2;H STOP FWTAG;LOCKA1B2C3;H;32;KIL 32;DF3;H STOP RFRTAG; UNLOCKA1B2C3; H; 32; KIL 32;DF4;H STOP RFWTAG;LOCK<DF7>;H;32;ACS 32;DF6;D STOP RFRTAG;UNLOCK<DF7>;H;32;ACS 32;DF8;H STOP ALPHA AF1;24;POINT;400;60;16;6 AF2;7;POINT;600;60;16;6 AF3;6;POINT;800;60;16;6 AF4;8;POINT;1000;60;16;6

STOP

```
VERIFY;DF1;H;*DF1 = *;*\r\n*
VERIFY;DF2;H;*DF2 = *;*\r\n*
VERIFY;DF4;H;*DF4 = *;*\r\n*
VERIFY;DF5;H;*DF5 = *;*\r\n*
VERIFY;DF6;H;*DF6 = *;*\r\n*
VERIFY;DF7;H;*DF7 = *;*\r\n*
VERIFY;DF8;H;*DF8 = *;*\r\n*
END
```

```
~EXECUTE; SGTIN; FCNT3
~DF1; *313233343536373839414243*
~DF3; *3435363738*
~DF6; *3224115*
~DF7; *A1B2C3*
~AF1; <DF2>
~AF2; <DF6>
~AF3; <DF7>
~AF4; <DF8>
~NORMAL
```

#### Example 8

This example shows the usage of RFWTAG with PC field which needs to be followed immediately by RFWTAG with EPC field. There is no restriction for RFRTAG with PC field.

```
~NORMAL

~CREATE;TEST1;432

RFWTAG;16;PC

16;H;*3000*

STOP

RFWTAG;96;EPC

96;H;*313233343536373839414243*

STOP

RFWTAG;256;USR

256;H;*3132333435363738394142434445464748494A4B*

STOP

RFRTAG;16;PC

16;DF1;H

STOP

RFRTAG;96;EPC
```

#### Chapter 2 RFID PGL Commands

```
96;DF2;H
STOP
VERIFY;DF1;H;*DF1 = *;*\r\n*
VERIFY;DF2;H;*DF2 = *;*\r\n*
END
~EXECUTE;TEST1
~NORMAL
Example 9
This example shows the usage of PERMALOCK.
~NORMAL
~CREATE;RFID;432
ALPHA
IAF1;24;POINT;4;5;10;10
STOP
RFWTAG;32;ACS
32;H;*ABC*
STOP
RFWTAG; PERMALOCKABC; H; 96; EPC
96;IDF1;H
STOP
RFRTAG;96;EPC
96;DF2;H
STOP
VERIFY;DF2;H;* *
END
~EXECUTE;RFID;ICNT5
IDF1;STEP+1;*22222222222222222220011*
IAF1;<DF2>
~NORMAL
```

#### Example 11

This example shows the writing of 112 bits of EPC at start block 2.

~CREATE;X;H;NOMOTION RFWTAG;128;EPC;2;16 128;H;\*305A4C41383434303030303130363738\* STOP END ~EXECUTE;X ~NORMAL

#### Example 12

This example shows writing and Block Permalocking 128 bits of USR beginning at start block 2. The size of the blocks in Gen 2 tags supporting Block Permalock are vendor defined. This example assumes a tag embedded with a Monza 4QT chip. The USR area of this chip is divided into 4 blocks of 128 bits (total 512 bits of USR memory). In this example, after the Block Permalock completes, block 2 of the USR area will be permanently locked. Blocks 1,3, and 4 will remain unlocked and able to be written.

```
~CREATE;X;H;NOMOTION
RFWTAG;LOCK0C0D0E0F;H;32;ACS
32;H;*0C0D0E0F*
STOP
RFWTAG;BLOCKPERMALOCK0C0D0E0F;128;USR;2;16
128;H;*3038CE1CC3CAB4000000001000577EA*
STOP
END
~EXECUTE;X
```

~NORMAL

# Chapter 2 RFID PGL Commands

# RFRTAG

| Purpose | To read the content of an RFID tag (embedded in a smart label) into a dynamic field. This command cannot be mixed with the RFREAD command. |                                                                                                    |
|---------|----------------------------------------------------------------------------------------------------|----------------------------------------------------------------------------------------------------|
| Mode    | CREATE                                                                                                    |                                                                                                    |
| Format  | RFRTAG[;<br>( <i>Bit Field</i> )+<br>STOP<br>RFRTAG<br><i>size</i><br>UNLOCK <i>n</i>                                                      | UNLOCKn[;format]];size[;mem bank]<br>Specifies the RFRTAG command, enter<br><b>RFRTAG</b> ;<br>A decimal number specifying the overall bit<br>length of the RFID tag memory bank.<br>[;format]<br>Optional parameter to unlock the data<br>block so it can be overwritten later. n is the<br>passcode. The acceptable values for n are<br>1 to FFFFFFFF in hex, a 4 bytes data. The<br>value of n should be the same passcode<br>used for the LOCK option to unlock the<br>protected data block. When the UNLOCKn<br>option is used to unlock any memory bank,<br>which at the same is programmed to read<br>the tag, the operation UNLOCKn will not<br>unlock ACS memory area. The passcode<br>(n) can also be in dynamic format. For<br>dynamic format, enter LOCK <dfn>, where<br/>DFn is the dynamic field defined in<br/>EXECUTE mode.<br/>format is the optional parameter to specify<br/>the format for the passcode data. Enter B<br/>for binary, D for decimal, and H for<br/>hexadecimal. The default is decimal if<br/>format is not specified.</dfn> |
## RFRTAG

| mem bank  | Specifies which                           | tag logical memory area                |  |
|-----------|-------------------------------------------|----------------------------------------|--|
|           | that this comma                           | and will be applied. If                |  |
|           | omitted it defaults to the EPC memory     |                                        |  |
|           | area Other are                            | as include Identification              |  |
|           | Liser Data Acc                            | ess area, and Kill area                |  |
|           | Enter one of the                          | following values:                      |  |
|           |                                           | 2 bytes data area (default)            |  |
|           |                                           | z byles dala alea (deladil)            |  |
|           |                                           | Autos area                             |  |
|           | $\mathbf{USR} = \mathbf{USer} \mathbf{S}$ | 2 Dytes area                           |  |
|           |                                           |                                        |  |
|           | KIL – 4 byles                             | kill code area                         |  |
|           | PC' = 2 bytes I                           | PC code area (Gen 2 tags               |  |
|           | only)                                     |                                        |  |
| Bit Field | A line description                        | on of a bit field; must have           |  |
|           | one of the follow                         | wing syntax formats:                   |  |
|           | length; <b>DF</b> n;forn                  | nat                                    |  |
|           | length                                    | A decimal number                       |  |
|           |                                           | specifying the bit length of           |  |
|           |                                           | a field within a tag. The              |  |
|           |                                           | maximum length is 64 bits              |  |
|           |                                           | for binary or decimal                  |  |
|           |                                           | format. For hexadecimal                |  |
|           |                                           | format, the bit length can             |  |
|           |                                           | be up to the maximum bit               |  |
|           |                                           | length specified for the               |  |
|           |                                           | corresponding memory                   |  |
|           |                                           | bank.                                  |  |
|           | <b>DF</b> n                               | Indicate dynamic data                  |  |
|           |                                           | field to store the read                |  |
|           |                                           | result. Replace <i>n</i> with a        |  |
|           |                                           | number ranging from 1 to               |  |
|           |                                           | 512 to identify the field              |  |
|           |                                           | number of this particular              |  |
|           |                                           | field.                                 |  |
|           | format                                    | A letter specifying the                |  |
|           |                                           | representation format of               |  |
|           |                                           | the field data.                        |  |
|           |                                           | <b>B</b> – binary, <b>D</b> – decimal, |  |
|           |                                           | H – hexadecimal                        |  |

#### Chapter 2 RFID PGL Commands

**NOTE:** 1. Multiple RFRTAG commands are allowed in the same form but the same DFn field cannot be defined multiple times.

> 2. The DF field length is restricted to 64 bits for binary or decimal format and must be a multiple of 8 bits. The sum of all field lengths must be equal to the tag size.

3. The first field always start at the MSB bit. The bit length of a field dictates the start bit of the next field, etc. As a result, DF fields will not overlap each other.

4. RFRTAG does not allow incremental fields (with the "I" prefix).

5. 432 IGP dots in the ~CREATE line specifies a 6 inch label. 6 inches = 432 (IGP dots)/72 (dpi) Use 144 for 2 inch labels and 288 for 4 inch labels.

#### Example

Same as Example 4 on page 65, except the increment is dynamic and the result is merged into Alpha to print on the smart label.

~CREATE;SGTIN-64;432 RFWTAG;64 2;B;\*10\* /Header 3:D:\*5\* /Filter Value 14;D;\*15383\* /EPC Manager Index 20;D;\*123456\* /Object Class /Serial Number 25;IDF1;H STOP RFRTAG;64 64;DF2;H; STOP ALPHA IAF1;16;3;12;0;0 STOP END ~EXECUTE;SGTIN-64;ICNT1500 ~IDF1;STEP+1;\*0\* ~IAF1;<DF2> ~NORMAL

#### VERIFY

**NOTE:** 1. The <IDF1> usage does not increment the DF1 field. It merges the DF1 content into the AF1 field, keeping the same representation previously defined for IDF1.

2. The use of IAF1 is to print alpha on every label. If AF1 is used instead, only the first label is printed. The AF1 field is not incremented either since it is using the result from the DF1 merge.

3. UNLOCK option is not and will not be supported for PC field, since PC field works with EPC field (which already supports UNLOCK option).

#### VERIFY

IMPORTANT This command requires the use of the Return Status port. See "Return Status Port" on page 96. Request the printer to send to the host the ASCII Purpose representation of a dynamic field. The dynamic field could be one of AFn, BFn, or DFn, but cannot be RFn. Mode CREATE Format VERIFY;field;format;(D)ASCIIheader(D) [;(D)ASCIITrailer(D)] VERIFY The command to verify data of a dynamic field, enter VERIFY; The dynamic field AFn, BFn, or DFn that field contains the data to be sent to the host. format A letter specifying the format of the outgoing data to be sent to the host. **B** – binary, **D** – decimal, **H** – hexadecimal, S – string Based on the incoming format of the data field, a format conversion may be performed if the outgoing format is not the same. The AFn and BFn format is always S type. The DFn format could be either B, D, or H. Due to the possible conversion the outgoing datastream could be longer than the incoming one. The maximum length for the outgoing data is 512 bytes. If the

#### Chapter 2 RFID PGL Commands

format request will result in a datastream exceeding the maximum length, an error would be reported.

#### ASCIlheader

A mandatory parameter to specify an ASCII string of characters, which is followed by the RFID data, to be sent by the printer to the host.

(D) Delimiter designating the start and end of a character string. Replace (D) with any printable character, except the SFCC and the slash character (/). The string could be empty, i.e. there are not headers preceeding the field data.

ASCIITrailer

Optional parameter to append an ASCII string of characters to the RFID data. You can insert the LF/CR characters \r\n into the string.

**NOTE:** 1. The DFn field must be defined previously in the CREATE mode before it can be specified in the VERIFY command otherwise it will be considered as a syntax error and the VERIFY command will abort.

> 2. All RFID Read/Write commands are executed first in the order they appear in CREATE mode, followed by Alpha and Barcode commands, and finally VERIFY commands. The VERIFY commands are always executed last although they may appear before other commands in the CREATE mode. The reason for this is to make sure the data are sent back to the host only if other commands are completed and the form is not aborted.

> 3. If the data comes from a DFn field, the DFn format is the original format before any conversion. If the VERIFY command specifies a different format, the data would then be converted to the new format. If the data comes from an AFn or BFn, the original format is S format.

4. 432 in the ~CREATE line specifies a 6 inch label. Use 144 for 2 inch labels and 288 for 4 inch labels.

## VERIFY

| 5. Below is the possible syntax for h                                                                                       | eader and trailer string:                                                                                                    |
|----------------------------------------------------------------------------------------------------|----------------------------------------------------------------------------------------------------|
| 1. VERIFY;DF2;H;*Head = *<br>2. VERIFY;DF2;H;*Head = *; *Tail*<br>3. VERIFY;DF2;H;**;*Tail*<br>4. VERIFY;DF2;H;*Head = *;** | //Header only<br>//Header & trailer<br>//Trailer only<br>//Header only                                                                                     |
| To insert the CR/LF character, add<br>characters, such as<br>VERIFY;DF2;H;*Head=*; *Tail\r\n*                               | "\r" and "\n" as CR/LF<br>//this will display<br>"Head= <tag<br>data&gt;Tail<cr><lf>"</lf></cr></tag<br>                                                   |
| If the user wants to display "\r" or "\r<br>character, do the following:                                                    | n" as normal text                                                                                                    |
| VERIFY;DF2;H;*Header\\r\\n*                                                                                                 | //this will display<br>"Header\r\n" on the<br>screen, where double<br>back slash "\\"<br>(0x5C0x5C) will be<br>replaced with one<br>back slash "\" (0x5C). |
| The characters \r and \n can be inse<br>header string and trailer string.                                                   | erted anywhere in the                                                                                                    |
| To summarize,                                                                                                    |                                                                                                    |

| //CR             |
|------------------|
| //LF             |
| //one back slash |
|                  |

#### Chapter 2 RFID PGL Commands

#### Example 1

This example requests the printer to send to the host the content of the RFID tag, in hexadecimal format, both before and after the RFWTAG command writes data to the tag. Also, the label is not moved.

~CREATE;VERIFY;432;NOMOTION RFRTAG;64 64;DF1;H STOP VERIFY;DF1;H;\*TagBefore=\* RFWTAG; 64 2;B;\*01\* 6;D;\*29\* 24;H;\*466958\* 17;H;\*ABC\* 15;D;\*1234\* STOP RFRTAG;64 64;DF2;H STOP VERIFY;DF2;H;\*TagAfter=\* END ~EXECUTE;VERIFY;1 ~NORMAL TagBefore=A5A500005D055E04 <== Whatever data inside the tag before TagAfter=5D466958055E04D2 <== Should match with **RFWTAG** command

#### VERIFY

#### Example 2 This example reads a roll of 1500 pre-programmed smart labels. ~CREATE;READONLY;432 RFRTAG;64 64;DF1;H STOP VERIFY;DF1;H;\*\* END ~EXECUTE;READONLY;1500 ~NORMAL <== Whatever data.... A5A500005D055E04 another 1498 lines of RFID data..... A5A5000000550D4 <== Whatever data Example 3 This example requests the printer to program a roll of 2000 smart labels using the RFWTAG command with incremental field. Then, it sends the actual data from each of the 2000 tags to the host. ~CREATE;SIMPLE;432;NOMOTION RFWTAG;64 2;B;\*01\* 6;D;\*29\* 24;H;\*466958\* 17;H;\*ABC\* 15;I;D;STEP+1;\*0000\* STOP RFRTAG; 64 64;DF1;H STOP VERIFY;DF1;H;\*Data=\* END ~EXECUTE;SIMPLE;ICNT2000 ~NORMAL

#### Chapter 2

#### **RFID PGL Commands**

| <== Should be the newly                  |
|------------------------------------------|
| manother 1996 lines of RFID data         |
|                                          |
| <== Should be the newly programmed data. |
|                                          |

## Write Tag

IMPORTANT This command is still supported but no longer in development. We recommend you develop your application using the RFWTAG command as defined on page 55.

| Purpose | To program non-incremental data into an RFID tag |
|---------|--------------------------------------------------|
|         | (embedded in a smart label).                     |

Mode CREATE

#### Format

RFWRITE;[HEX;][EPC*m*;][RF*n*;L;][LOCK;]AT*p*;[(D)*datafield*(D)]

RFWRITE; The RFID Write Tag command.

HEX; Optional parameter to indicate that the text in *datafield* is in hexadecimal format and that it will be converted to binary format.

EPC*m*; Optional parameter to indicate that the data in *datafield* should be converted to an EPC number. When this parameter is used, the HEX option is automatically enabled and the data field is limited to a maximum of 14 digits. The AT parameter is ignored. The tag is then programmed as follows:

Bits 0 to 1 are programmed with the EPC value 0 to 3, specified in *m*.

**Bits 2 to 57** are programmed with the hexadecimal characters in the data field (14 maximum). If the data field has less than 14 hexadecimal characters, zeros are assumed for the remaining digits. **Bits 58 to 63** are set to zero.

#### Write Tag

| RF <i>n;L</i> ;      | Optional parameter to indicate that this<br>field has dynamic data. Replace $n$ with a<br>number ranging from 1 to 512 to identify<br>the field number of this RFWRITE field.<br>Replace $L$ with the length of the dynamic<br>data string. If this option is used, the<br><i>datafield</i> is ignored, and dynamic data<br>must be entered via the RF command in<br>the EXECUTE mode. The length of the<br>dynamic data must be equal to $L$ . |
|----------------------|----------------------------------------------------------------------------------------------------|
| LOCK;                | Optional parameter to write-protect the data.                                                                                                    |
| АТ <i>р</i> ;        | <i>p</i> specifies the decimal start position where data will be written to the tag. Subsequent bits will be shifted and previous bits are nulled.                                                                                                    |
| (D)                  | Delimiter designating the start and end of<br>static data for the RFWRITE field. Replace<br>(D) with any printable character, except the<br>SFCC and "/" (the slash character).                                                                                                    |
| datafield            | The static data of the RFWRITE field.                                                                                                    |
| NOTE: RFWRITE fields | s are not expandable in VDUP and/or                                                                                                    |

HDUP sections.

Chapter 2 RFID PGL Commands

## **Read Tag**

**IMPORTANT** This command is still supported but no longer in development. We recommend you develop your application using the RFRTAG command as defined on page 72. Read Tag is not a command, but an element of the ALPHA and

BARCODE commands. See "Alphanumerics" and "Bar Codes" in the IGP/PGL Programmer's Reference Manual for more information.

#### Embed RFID data into an ALPHA or BARCODE data Purpose field.

| Format | <rdi>pos</rdi> | <rdi>position,length[,format];</rdi>     |  |
|--------|----------------|------------------------------------------|--|
|        | <rdi></rdi>    | The RFID Data Indicator character, as    |  |
|        |                | defined by the RFREAD parameter in the   |  |
|        |                | ALPHA or BARCODE commands. See the       |  |
|        |                | ALPHA and/or BARCODE command             |  |
|        |                | description for details.                 |  |
|        | position       | The decimal number that specifies the    |  |
|        |                | starting position of the data inside the |  |
|        |                | transponder.                             |  |
|        | length         | The decimal number that specifies the    |  |
|        |                | length of the data to be read.           |  |
|        | format         | Replace the optional format parameter    |  |
|        |                | with any non-zero number to convert the  |  |
|        |                | data to hexadecimal format.              |  |

Read Tag

# **RFID ZGL Commands**

| IMPORTANT | For all examples make sure Label Length in the QUICK SETUP |
|-----------|------------------------------------------------------------|
|           | menu matches the physical length of the installed media.   |

# **Read Tag**

| Purpose | This comm<br>(embedded<br>previously<br>the Field N<br>come from | hand allows data from the RFID tag<br>d in the smart label) to merge into any<br>defined dynamic data field. It is equivalent to<br>lumber command (^FN) except that the data<br>the RFID tag.                                                                                                    |
|---------|------------------------------------------------------------------|----------------------------------------------------------------------------------------------------|
| Format  | ^RT x, star<br>^RT<br>x<br>start                                 | rt, length, hex, retries, motion, reserved<br>Read Tag command.<br>Specified Field Number (value assigned to<br>the field). The default is 0. The acceptable<br>value range is 0 to 9999.<br>Location where data will be read from the<br>RFID tag. The ZGL only supports Alien<br>Technology Class 1a tags, which have<br>only one 8–byte or 12–byte block.<br>Therefore. <i>start</i> will be set to 0. regardless |
|         | length                                                           | of the specified value.<br>The number of blocks to be read from the<br>RFID tag. The ZGL only supports Alien<br>Technology Class 1a tags, which have<br>only one 8–byte or 12–byte block.<br>Therefore, <i>length</i> will be set to 1,                                                                                                    |
|         | hex                                                              | This flag indicates whether the data, after<br>being read from the RFID tag, should be<br>translated into hexadecimal format. The<br>default is 0, meaning the data will not be<br>translated. The other acceptable value is<br>1, meaning the data will be translated into<br>hexadecimal format                                                                                                    |
|         | retries                                                          | The number of automatic attempts to read<br>data from the tag if previous reads failed.<br>The ZGL absorbs the number and uses<br>the value on the control panel's LCD.                                                                                                    |

## Chapter 2 RFID ZGL Commands

| motion   | Set this flag to 1 to read data from the tag<br>without moving the label. The printer may<br>adjust the label position while it reads data<br>from the tag, but this adjustment will<br>reverse before any subsequent normal<br>label movement. Even if this flag is set to<br>1, other commands (i.e., alpha or barcode)<br>may move the label.<br>The default is 0. |
|----------|----------------------------------------------------------------------------------------------------|
| reserved | This is a reserved flag. The ZGL absorbs this number.                                                                                                    |

#### Comments

This command is only executed by the demand for data from any dynamic field. The ZGL absorbs this command if there are no demands for the data.

## Write Tag

| Purpose | This comm<br>(embeddeo                 | and programs data into an RFID tag<br>d in the smart label).                                                                                                    |
|---------|----------------------------------------|----------------------------------------------------------------------------------------------------|
| Format  | AWT start,<br>reserved<br>AWT<br>start | retries, motion, protect, data format,<br>Write Tag command.<br>Starting block location where data will be<br>programmed into the RFID tag. The ZGL<br>only supports Alien Technology Class 1a<br>tags, which have only one<br>8–byte or 12–byte block. Therefore, <i>start</i><br>will be set to 0, regardless of the specified<br>value |
|         | retries                                | The number of automatic attempts to write<br>data into the tag if previous writes failed.<br>The ZGL absorbs the number and uses<br>the value on the control panel's LCD.                                                                                                    |

#### Write or Read RFID Format

| motion                  | Set this flag to 1 to program data into the tag without moving the label. The printer may adjust the label position while it writes data into the tag, but this adjustment will reverse before any subsequent normal label movement. Even if this flag is set to 1, other commands (i.e., alpha or barcode) may move the label. |
|-------------------------|----------------------------------------------------------------------------------------------------|
| protect                 | This flag indicates whether the data should<br>be protected from being overwritten later.<br>The default is 0, meaning the data are not<br>protected. Other acceptable values are 1<br>to 255, meaning the data are protected<br>using this number as the LOCK password.                                                        |
| data format<br>reserved | 0 (ASCII) or 1 (hex). The default is 0.<br>This is a reserved flag. The ZGL absorbs<br>this number.                                                                                                    |

## Write or Read RFID Format

| Purpose | This comm<br>tag.              | and allows you to write or read to an RFID                                                                                                    |
|---------|--------------------------------|----------------------------------------------------------------------------------------------------|
| Format  | ^RF <i>a,b,c,c</i><br>^RF<br>a | <ul> <li>de</li> <li>Write or Read RFID command.</li> <li>Specifies the read or write option. The default is W.</li> <li>W = write to the tag</li> <li>L = write with LOCK</li> <li>R = read the tag</li> <li>P = read password (Gen 2 tags only; used when <i>c</i> is set to K or A)</li> </ul> |
|         | b                              | Specifies the data format. The default is H.<br>A = ASCII<br>H = Hex                                                                                                    |

E = EPC format

#### Chapter 2 RFID ZGL Commands

| С | Specifies the starting block number. The<br>default is 0. Since there are currently only<br>8–byte or 12–byte blocks, the starting<br>block number can only be 0.<br>Or, specifies which password to read<br>(Gen 2 tags only; used when <i>a</i> is set to P):<br>K = kill password<br>A = access password |
|---|----------------------------------------------------------------------------------------------------|
| d | Specifies the number of blocks to read.<br>This option is valid only for the read<br>operation. Since there are currently only<br>8–byte or 12–byte blocks, the number of<br>blocks to be read can only be 1.                                                                                               |
| е | Specifies the memory bank to write to or<br>read from. The default is E.<br>E = EPC<br>0 = Reserved<br>1 = EPC<br>2 = TID (only for read)<br>3 = USER                                                                                                    |

## **Calibrate RFID Transponder Position**

| Purpose | This command initiates an RFID RFID transponder       |
|---------|-------------------------------------------------------|
|         | calibration for a specific RFID label and returns the |
|         | results to the host computer.                         |
|         |                                                       |

#### Format ^HRa,b

^HR Calibrate RFID command.

- The start string to appear before the а returned result. The default is "start". The acceptable value is any string less than 65 characters.
- b The end string to appear after the returned result. The default is "end". The acceptable value is any string less than 65 characters.

Define EPC Data Structure

## **Define EPC Data Structure**

| Purpose | DSE This command defines the structure of EPC data<br>which can be read from or written to an RFID<br>transponder. |                                                  |
|---------|----------------------------------------------------------------------------------------------------|--------------------------------------------------|
| Format  | ^RB <i>p0,p1</i> ,                                                                                                 | p2,p15                                           |
|         | ^RB                                                                                                    | EPC Data command.                                |
|         | n                                                                                                    | Total bit size of the field. The default is 96.  |
|         |                                                                                                    | The acceptable value range is 1 to <i>n</i> ,    |
|         |                                                                                                    | where <i>n</i> is the total bit size of the tag. |
|         | p1p15                                                                                                    | Specifies each partition size. These must        |
|         |                                                                                                    | add up to the total bit size. The default is 1.  |
|         |                                                                                                    | The acceptable value range is 1 to 64 bits       |
|         |                                                                                                    | for each partition.                              |
|         |                                                                                                    | •                                                |

## **Enable RFID Motion**

| Purpose | This command enables or disables RFID paper motion.               |
|---------|-------------------------------------------------------------------|
|         | Be default, labels automatically print at the end of the          |
|         | format. This command allows you to inhibit the label from moving. |
| Format  | ^RMa                                                              |

| ^RM | Enable RFID Motion command.              |
|-----|------------------------------------------|
| а   | The default is Y. The acceptable values  |
|     | are Y (Yes, move the label) or N (No, do |
|     | not move the label).                     |

## Specify RFID Retries for a Block

| Purpose | This command specifies the number of times that the                         |  |  |
|---------|-----------------------------------------------------------------------------|--|--|
|         | printer attempts to read from or write to a particular                      |  |  |
|         | block of a single RFID tag. The number will reflect in the Auto Retry menu. |  |  |
| Format  | ^RRa                                                                        |  |  |

| mai | Titta |                                        |
|-----|-------|----------------------------------------|
|     | ^RR   | Specify RFID Retries command.          |
|     | а     | The default is 2. The acceptable value |
|     |       | range is 1 to 9.                       |

## Chapter 2 RFID ZGL Commands

# **RFID Setup**

| Purpose | This command sets up parameters including tag type, read/write position of the transponder, and error handling. |                                                                                                    |  |
|---------|----------------------------------------------------------------------------------------------------|----------------------------------------------------------------------------------------------------|--|
| Format  | ^RS <i>a,b,c,d,</i><br>^RS<br>a<br>b                                                                            | e,f,g,h<br>RFID Setup command.<br>Selects the tag type. The acceptable<br>values range is 0 to 5. (This option is<br>currently not supported.)<br>Sets the read/write position of the<br>transponder in the vertical (Y axis) in dot<br>rows from the top of the label. Set to 0 if<br>the transponder is already in the effective<br>area without moving the media. The<br>default value is label length minus 1 mm.<br>The acceptable value range is 0 to label |  |
|         | С                                                                                                    | length.<br>Sets the length of the void printout in dot<br>rows. The acceptable value range is 0 to<br>label length. (This option is currently not<br>supported.)                                                                                                    |  |
|         | d                                                                                                    | Sets the number of retries that will be<br>attempted in case of read/write failure. The<br>number will reflect in the Label Retry<br>menu                                                                                                    |  |
|         | е                                                                                                    | Error handling. Enter N for no action. Enter<br>P to place the printer in Pause mode. Enter<br>E to place the printer in Error mode. (This<br>option is currently not supported.)                                                                                                    |  |
|         | f                                                                                                    | Signals on applicator. Enter S to single<br>signal. Enter D for double signal. (This<br>option is currently not supported.)                                                                                                    |  |
|         | g                                                                                                    | Certify tag with a pre-read. (This option is currently not supported )                                                                                                    |  |
|         | h                                                                                                    | Sets the print speed at which "VOID" will<br>be printed across the label. (This option is<br>currently not supported.)                                                                                                    |  |

#### Set RFID Tag Password

# Set RFID Tag Password

| Purpose  | <b>Dose</b> This command defines the password for the tag d writing.                                                                    |                                                                                                    |  |  |  |
|----------|----------------------------------------------------------------------------------------------------|----------------------------------------------------------------------------------------------------|--|--|--|
|          | With Gen 2 tags you can lock a tag's memory ban<br>with an access password, or define a kill password<br>can permanently disable a tag. |                                                                                                    |  |  |  |
| Format   | ^RZa,b,c<br>^RZ<br>a<br>b                                                                                                    | In permanently disable a tag.<br>AZa, b, c<br>Z Set RFID Tag Password command.<br>Sets a password. Gen 2 tags use a 32-bit<br>password and they specify the memory<br>bank and lock style. Other tags use 8 bits<br>and they ignore the memory bank and lock<br>style. To read the password, see "Write or<br>Read RFID Format" on page 85.<br>The default is 00. The acceptable value<br>range is 00 to FF (hexadecimal).<br>Specifies the memory bank (Gen 2 tags<br>only). There is no default value.<br>K = kill password<br>A = access password<br>E = EPC<br>T = tag identifier (TID)<br>U = user<br>Specifies the lock style (Gen 2 tags only).<br>There is no default value.<br>U or O = unlocked<br>L = locked<br>P = permalocked<br>W = write value (used only when <i>b</i> is set to<br>K) |  |  |  |
| NOTE: Ta | gs that have                                                                                                    | been permalocked cannot be unlocked or                                                                                                    |  |  |  |

rewritten.

#### Chapter 2

#### **2** RFID ZGL Commands

#### Example of Use

^XA ^RZA1B2C3D4,K,W //Write "A1B2C3D4" to the kill memory bank to set the kill password. ^RZ1234ABCD,K,L //Use the access password "1234ABCD" to lock (make unreadable) the kill memory bank (which contains the kill password). ^XZ ^XA ^RZ1234ABCD,A,U //Unlock the access memory bank. ^RZ1234ABCD,K,U //Unlock the kill memory bank. ^FO50,550^A0N,50^FN1^FS ^FN1^RFP,H,K^FS //Read from the kill memory bank. ^FO50,650^A0N,50^FN2^FS ^FN2^RFP,H,A^FS //Read from the access memory bank. ^HV1,16,KIL=^FS ^HV2,16,ACS=^FS

^XZ

**Host Verification** 

## **Host Verification**

| IMPORTANT | This command requires the use of the Return Status port. See<br>"Return Status Port" on page 96. |                                                                             |                                                                                                    |  |
|-----------|--------------------------------------------------------------------------------------------------|-----------------------------------------------------------------------------|----------------------------------------------------------------------------------------------------|--|
|           | Purpose                                                                                          | This command sends back the data in a ^FN (Field Number) field to the host. |                                                                                                    |  |
|           | Format                                                                                           | ^HV <i>x,y,<a< i=""><br/>^HV<br/><i>x</i><br/><i>y</i></a<></i>             | SCII><br>Host Verification command.<br>Specified Field Number. The default is 0.<br>The acceptable value range is 0 to 9999.<br>Number of characters to be returned. The<br>default is 64. The acceptable value range<br>is 0 to 256. |  |
|           |                                                                                                  | <ascii></ascii>                                                             | Header (in uppercase ASCII characters).<br>The default is None. The acceptable value<br>range is 0 to 256 characters.                                                                                                    |  |
|           | Example of Use                                                                                   |                                                                             |                                                                                                    |  |
|           |                                                                                                  | ^XA                                                                         |                                                                                                    |  |
|           |                                                                                                  | ^WT0^FDHELLOTAG^FS                                                          |                                                                                                    |  |
|           |                                                                                                  | ^FO100.10                                                                   | 00^A0N.60^FN3^FS                                                                                                    |  |
|           |                                                                                                  | ^HV3,16,T<br>^XZ                                                            | AGNO = ^FS                                                                                                    |  |
|           | Example of Response                                                                              |                                                                             |                                                                                                    |  |
|           |                                                                                                  | TAGNO =                                                                     | 48454C4C4F544147                                                                                                    |  |
|           | ZGL EP                                                                                           | C Progra                                                                    | mming Examples                                                                                                    |  |
| IMPORTANT | For all exa<br>menu mat                                                                          | imples mak<br>ches the ph                                                   | e sure Label Length in the QUICK SETUP<br>hysical length of the installed media.                                                                                                    |  |
|           | Example 1                                                                                        |                                                                             |                                                                                                    |  |
|           |                                                                                                  | This progra<br>RFID tag a                                                   | amming example programs data into an<br>and prints the encodation onto a smart label.                                                                                                    |  |
|           | ^XA                                                                                              |                                                                             |                                                                                                    |  |
|           |                                                                                                  | //Begin ZP                                                                  | L form.                                                                                                    |  |
|           | ^WT0^FH^                                                                                         | FD_87_D0_                                                                   | _03_45_67_AB_CD_EF^FS                                                                                                    |  |

//Write Tag with data = "87D0034567ABCDEF" //(hex format).

## Chapter 2 RFID ZGL Commands

| ^RT1,0,1,1/ | ^FS                                                                                                    |
|-------------|----------------------------------------------------------------------------------------------------|
|             | //Read Tag into data element 1, 8–byte (16 characters) //long (hex format).                                               |
| ^FO100,100  | 0^A0N,60^FN1^FS                                                                                                    |
|             | //Print data in element 1.                                                                                                |
| ^XZ         |                                                                                                    |
|             | //End and print label.                                                                                                    |
| Example 2   |                                                                                                    |
|             | Same as Example 1, except an alternative ZGL syntax that does not require underscores between the hex characters is used. |
| ^XA         |                                                                                                    |
|             | //Begin ZPL form.                                                                                                    |
| ^WT0,,,,1FI | DN^FD87D0034567ABCDEF^FS                                                                                                  |
|             | //Write Tag with data = "87D0034567ABCDEF"<br>//(hex format).                                                             |
| ^RT1,0,1,1/ | ^FS                                                                                                    |
|             | <pre>//Read Tag into data element 1, 8-byte (16 characters) //long (hex format).</pre>                                    |
| ^FO100,100  | 0^A0N,60^FN1^FS                                                                                                    |
|             | //Print data in element 1.                                                                                                |
| ^XZ         |                                                                                                    |
|             | //End and print label.                                                                                                    |
| Example 3   |                                                                                                    |
|             | This example uses the $\ensuremath{^{\mbox{RF}}}$ command to write and read the tag.                                      |
| ^XA         |                                                                                                    |
|             | //Begin ZPL form.                                                                                                    |
| ^RFW,H,0^   | FD31323334^FS<br>//Write tag data 31323334 in hex.                                                                        |
| ^FO100 100  | 0^A0N 60 60^EN1^ES                                                                                                    |
| 1 0 100,100 | //Print tag data in FN1.                                                                                                  |
| ^FN1^RFR,   | H,0^FS                                                                                                    |
|             | //Read tag data and store into FN1.                                                                                       |
| ^XZ         |                                                                                                    |
|             | //End and print label.                                                                                                    |

#### ZGL EPC Programming Examples

#### Example 4

This example uses the ^RF command to write and read the tag with EPC format.

^XA

^RMY

^RB64,16,16,16,16

^RZ01^RR3^RFW,E^FD12594,13108,13622,14136^FS

^FO50,150^A0N,50^FN0^FS

^FN0^RR4^RFR,E^FS

^XZ

#### Example 5

On a Gen 2 tag, this example:

- writes EPC data "112233445566778899001122" to the tag in hexadecimal format
- locks the tag's EPC data with the password "1234ABCD"
- renders the tag's access password unreadable

#### ^XA

^RFW,H^FD112233445566778899001122^FS

^RZ1234ABCD,E,L^FS

^RZ1234ABCD,A,L^FS

^XZ

This example:

- unlocks EPC data "112233445566778899001122" using the password "1234ABCD"
- writes EPC data "newdata" to the tag in ASCII format
- locks the tag's new EPC data

Since the access password and its lock state are not changed, the access password remains unreadable.

#### ^XA

^RZ1234ABCD,E,U^FS

^RFW,A^FDnewdata^FS

^RZ1234ABCD,E,L^FS

^XZ

## Chapter 2 RFID ZGL Commands

## Example 6

| • | This example shows the access of 240 bits EPC and 512 bits USR.                                                                                                    |
|---|----------------------------------------------------------------------------------------------------|
|   | ^XA<br>^RZ31323334,K,W<br>^RZ1234ABCD,K,L<br>^RFW,H,1,30,1^FD0102030405060708091011121314<br>15161718192021222324252627282930^FS<br>^RFR,H,1,30,1^FN0^FS^HV0,128,#EPC240:^FS<br>^RZ1234ABCD,E,L                                              |
|   | ^RFW,H,0,64,3^FD0102030405060708091011121314<br>151617181920212223242526272829303132333435<br>363738394041424344454647484950515253545556<br>5758596061626364^FS<br>^RFR,H,0,64,3^FN1^FS^HV1,128,#USR512:^FS<br>^RZ1234ABCD,U,L<br>^XZ<br>^XA |
|   | ^RZ1234ABCD,A,U<br>^RZ1234ABCD,K,U<br>^RZ1234ABCD,U,U<br>^RZ1234ABCD,E,U<br>^FN2^RFP,H,A^FS<br>^FN3^RFP,H,K^FS<br>^HV2,16,#ACS=^FS<br>^HV3,16,#KIL=^FS<br>^XZ                                                                                |

**RFID Write** 

# **RFID STGL Commands**

## **RFID Write**

| Purpose | This comm<br>tags.  | and specifies data to be written into RFID                                                                                                    |
|---------|---------------------|----------------------------------------------------------------------------------------------------|
| Format  | <esc>RK<br/>a</esc> | 1,a,b,D16,cc<br>RFID tag Error Ignore. 0 = Disable (default<br>when value is omitted), 1 = Enabled, 2 to 9<br>= Auto retry on tag error.<br>This command is ignored for STGL. The<br>error handling for all RFID commands on<br>all supported emulations is set according<br>to the RFID menu on the front panel. Using<br>the RFID menu, the user can set the error<br>handling, number of retries, and tag type.<br>Write Protector Designation, Valid range is |
|         | D                   | 0  to  1.0 = Fixed (default).                                                                                                    |
|         | D                   | Writes data size in number of characters.<br>Valid data size is 16 characters.                                                                                                    |
|         | 16 or 24            | Specification of Writing Data Size. Valid data size is 16 or 24 characters.                                                                                                    |
|         | CC                  | EPC data (fixed at 16 characters). Valid range is 0 to 9 or A to F only.                                                                                                    |
| Example | <esc>RK1</esc>      | ,0,0,D16,ABCDEF1234567543                                                                                                    |

# RFID Write (IP0), RFID Read (IP1)

Refer to your SATO programmer's reference manual for a description of the RFID command syntax for IP0 and IP1.

Chapter 2 Return Status Port

## **Return Status Port**

The PGL VERIFY command (page 75) and ZGL ^HV command (page 91) require the use of the Return Status port. Set this port using Ret. Status Port in the PRINTER SETUP menu.

**NOTE:** If you are using the PRINTER SETUP menu, you must set Admin User to Enable in the PRINTER CONTROL menu.

If you set Ret. Status Port to Serial, you must set all SERIAL PORT menu settings (i.e., Port Type, Baud Rate, Stop Bits, Parity, etc.) to match the serial port settings in the application.

If you set Ret. Status Port to E-NET Data Port or E-NET Stat Port, you must set the application to connect using TCP/IP. The Host Address must match the IP Address SEG 1 through IP Address SEG 4 settings in the ETHERNET ADDRESS menu. Set the Port Number to 9100 for E-NET Data Port, or 3002 for E-NET Stat Port.

Refer to the User's Manual, under the PRINTER SETUP menu for Ret. Status Port options and description.

#### **Tools List**

## Software Migration Tools (SMT)

There are SMTs for six separate end-use applications supporting both PGL and ZGL datastreams with 64 and 96 bit tag options for a total of 24 tools. Each tool intercepts bar code data in a host datastream and copies the data to an RFID tag (embedded in a smart label) according to a set of rules as defined below. SMTs assume that only one bar code of the type being processed is present. In the event that there is more than one of a given type of barcode present, only the first is processed.

Bar code information encoded as dynamic data is supported. To avoid ambiguity, where bar code data is provided in the form of dynamic data, the RFID tag will be encoded with only the contents of the first variable bar code field. It is your responsibility to ensure that the first variable bar code is the desired bar code.

**NOTE:** Dynamic data is variable data entered into specific locations on each form definition. Each time the form prints, a single command enters new data into those locations supplied in the datastream after form definition has been completed.

## **Tools List**

GTIN (64 bit) / GTIN\_96 (96 bit): According to Uniform Code Council standards there are two permissible bar codes on standard case labels: UCC-128 and Interleaved Two of Five (ITF14). These are the typical bar code carriers for the GTIN (Global Trade Identification Number). This tool copies data from either an ITF14, or from a UCC-128 barcode with an Application Identifier of 01 (which indicates an SCC-14) to an RFID tag. If barcode checksum data is included in your datastream, it will be encoded onto the tag. If your datastream requests the printer to calculate the bar code checksum, it will not be encoded onto the tag. In the case of the UCC bar code, the (01) application identifier is not written to the tag. Data written to the RFID tag is right justified and zero padded.

- Chapter 2 Software Migration Tools (SMT)
  - UCC128 (64 bit) / UCC128 96 (96 bit): Copies data from a UCC-128 bar code with an application identifier (AI) in the range of 90-99 to an RFID tag. These AI's are reserved for internal applications. The AI is not written to the RFID tag. Data written to the RFID tag is right justified and zero padded. Checksum data calculated by the printer is not encoded onto the tag. Bar code data beyond the 16th digit is truncated without an error message.
  - EAN8 (64 bit) / EAN8\_96 (96 bit): Copies data from an EAN8 bar code to an RFID tag. EAN 8+2 and EAN 8+5 variants are both supported. Data written to the RFID tag is right justified and zero padded. Checksum data calculated by the printer is not encoded onto the RFID tag.
  - EAN13 (64 bit) / EAN13\_96 (96 bit): Copies data from an EAN13 bar code to an RFID tag. EAN 13+2 is also supported but EAN 13+5 variant is not supported. Data written to the RFID tag is right justified and zero padded. Checksum data calculated by the printer is not encoded onto the RFID tag.
  - UPC-A (64 bit) / UPC-A 96 (96 bit): Copies data from a UPC-A, UPC-A+2 or UPC-A+5 bar code to an RFID tag. Data written to the RFID tag is right justified and zero padded. Checksum data calculated by the printer is not encoded onto the RFID tag.
  - EPC (64 bit) / EPC 96 (96 bit): This tool allows EPC data carried by a Code 3 of 9 bar code to be encoded onto an RFID tag. Data beyond the 16th digit is not allowable for an EPC and is truncated. Data must be numeric only.
  - zGTIN (64 bit) / zGTIN\_96 (96 bit), zEPC (64 bit) / zEPC\_96 (96 bit), zUCC128 (64 bit) / zUCC 96 (96 bit), zEAN8 (64 bit) / zEAN8\_96 (96 bit), zEAN13 (64 bit) / zEAN13\_9 (96 bit), and zUPCA (64 bit) / zUPCA\_96 (96 bit): These are all ZGL emulation specific tools identical in function to those of their corresponding names above.
  - **NOTE:** SMTs are available only for RFID enabled printers. SMTs and CSTs are mutually exclusive: the loading of any CST will cause the SMTs to be ignored. For a description of CSTs, refer to the Remote Management Software Advanced Tool Kit User's Manual.

Selecting the Tools

## **Selecting the Tools**

#### SL5R Energy Star

- 1. Press :≡ until QUICK SETUP displays.
- Press ↓ and ↓ at the same time until ENTER SWITCH UNLOCKED displays.
- 3. Press ↑ until SMT: Status displays.
- 4. Press + until Enabled displays.
- 5. Press ↓ to select it. An asterisk (\*) appears next to Enabled.
- 6. Press  $\downarrow$  until SMT: Sel Toolset displays.
- 7. Press or + until the desired toolset displays.
- 8. Press  $\rightarrow$  to select it. An asterisk (\*) appears next to the toolset.
- 9. Press  $\downarrow$  until SMT: Select Tool displays.
- 10. Press or + until the desired tool displays.
- 11. Press ↓ to select it. An asterisk (\*) appears next to the tool.
- 12. Press ↓ and ⊣ at the same time to lock the ⊣ key, then press **PAUSE** to take the printer offline.
- 13. Press **PAUSE** again to put the printer online.

#### Chapter 2 Software Migration Tools (SMT)

#### SL4M

- 1. Press  $\equiv$  to enter Menu mode.
- 3. Press the Right key until 🔄 PRINTER SETUP displays.
- 4. Press  $\downarrow$  to enter the  $\square$  PRINTER SETUP menu.
- 5. Press the Down key until SMT: Status displays.
- 6. Press the Right key until Enabled displays.
- 7. Press → to select it. An asterisk (\*) appears next to Enabled.
- 8. Press the Down key until SMT: Sel Toolset displays.
- 9. Press the Right or Left keys until the desired toolset displays.
- 10. Press ↓ to select it. An asterisk (\*) appears next to the toolset.
- 11. Press the Down key until SMT: Select Tool displays.
- 12. Press the Right or Left keys until the desired tool displays.
- 13. Press  $\rightarrow$  to select it. An asterisk (\*) appears next to the tool.
- 14. Press the Down and → keys at the same time to lock the → key, then press II to take the printer offline.

Press II again to put the printer online.

## **Error Messages**

The RFID encoder can detect a number of errors. When one of these errors occurs, the RFID encoder alerts the printer to perform the currently selected error action (see "Error Handling" on page 24) and display the appropriate error message on the control panel's LCD (see Table 8).

| Error Message                    | Explanation                                                                                                    | Solution                                                                                                    |  |
|----------------------------------|----------------------------------------------------------------------------------------------------|----------------------------------------------------------------------------------------------------|--|
| NON-RFID DATA<br>On Rfid Tag     | A job was printed that had no<br>RFID commands on at least<br>one form of the job while<br>RFID tags were installed in<br>the printer and the Non-RFID<br>Warning menu item is set to<br>Enable.                                       | Press <b>PAUSE</b> to clear the<br>message.<br>Set Non-RFID Warning to<br>Disable, print a job with<br>RFID commands on every<br>form, or install non-RFID<br>labels in the printer. |  |
| RFID Comm Err<br>Check Cable     | RFID error: communication<br>cannot be established<br>between the printer and the<br>RFID encoder.                                                                                                    | Press <b>PAUSE</b> to clear the<br>message.<br>Set RFID Reader = Disable<br>in the RFID (or RFID<br>CONTROL) menu.<br>See "Troubleshooting" on<br>page 103.                          |  |
| RFID FW ERR:<br>Version Mismatch | The RFID encoder firmware version is not capable of operating with the printer software.                                                                                                    | Press <b>PAUSE</b> to clear the<br>message.<br>Redownload the program<br>file to the printer.                                                                                        |  |
| RFID LOCK CMD:<br>Not supported! | A lock command was<br>executed on a tag which does<br>not support locking. All<br>Class 1 tags and most Gen 2<br>tags support locking. Other<br>tag classes such as Class 0+,<br>Class 1.19, and Class Zuma<br>do not support locking. | Press <b>PAUSE</b> to clear the<br>message.<br>Remove the lock command<br>from the application.                                                                                      |  |

#### **Table 8. Control Panel Error Messages**

## Chapter 2 Error Messages

| Error Message                      | Explanation                                                                                                    | Solution                                                                                                    |
|------------------------------------|----------------------------------------------------------------------------------------------------|----------------------------------------------------------------------------------------------------|
| RFID MAX RETRY<br>Check System     | Error Handling = Overstrike in<br>the RFID (or RFID<br>CONTROL) menu, and the<br>Label Retry count has been<br>exhausted. | Press <b>PAUSE</b> to clear the<br>message.<br>See "Troubleshooting" on<br>page 103.                                                    |
| RFID TAG ERR:<br>Read-Only Tag     | A write was attempted on a read-only tag.                                                                                 | Press <b>PAUSE</b> to clear the<br>message.<br>Change media to writable<br>tags or remove the write<br>command from the<br>application. |
| RFID TAG FAILED<br>Check Media     | Error Handling = Stop in the<br>RFID (or RFID CONTROL)<br>menu, and the RFID encoder<br>could not read the RFID tag.      | Press <b>PAUSE</b> to clear the<br>message.<br>See "Troubleshooting" on<br>page 103.                                                    |
| RFID UNLOCK CMD:<br>Not Supported! | An unlock command was<br>executed on a tag which does<br>not support locking.                                             | Press <b>PAUSE</b> to clear the<br>message.<br>Remove the unlock<br>command from the<br>application.                                    |
| RFID ACS FIELD:<br>Not Supported!  | The ACS field was accessed<br>on a tag which does not<br>support the ACS field.                                           | Press <b>PAUSE</b> to clear the<br>message.<br>Remove references to the<br>ACS field from the<br>application.                           |
| RFID KIL FIELD:<br>Not Supported!  | The KIL field was accessed<br>on a tag which does not<br>support the KIL field.                                           | Press <b>PAUSE</b> to clear the<br>message.<br>Remove references to the<br>KIL field from the<br>application.                           |
| RFID PC FIELD:<br>Not Supported!   | The PC field was accessed<br>on a tag or RFID encoder<br>which does not support the<br>PC field.                          | Press <b>PAUSE</b> to clear the<br>message.<br>Remove references to the<br>PC field from the application.                               |

## Table 8. Control Panel Error Messages

# Troubleshooting

If you are having trouble with the RFID encoder, consult Table 9 for a list of symptoms and possible solutions.

| Symptom                                                   | Solution                                                                                                    |  |
|-----------------------------------------------------------|----------------------------------------------------------------------------------------------------|--|
| No communication between the printer and the RFID encoder | 1. Make sure Reader = Enable in the RFID (or RFID CONTROL) menu.                                                                                                    |  |
|                                                           | 2. Use the RFID Test option in the RFID (or<br>RFID CONTROL) menu (Admin User<br>enabled) to read and display the current<br>RFID tag content. Class 1 RFID tags usually<br>contain a valid entry due to the pre-test<br>process. See "Read Tag" on page 29 (SL5R<br>Energy Star) or page 44 (SL4M). |  |
|                                                           | 3. If the problem persists, your RFID encoder may be disconnected or defective. Contact your authorized service representative.                                                                                                    |  |
| Tag failed                                                | 1. The label could be misaligned. Perform the Auto Calibrate procedure to ensure the label is at top-of-form. See "Running Auto Calibrate" in the User's Manual.                                                                                                    |  |
|                                                           | 2. Make sure the media are smart labels with RFID tags located in the correct position.                                                                                                    |  |
|                                                           | <ol> <li>The RFID tag could be defective. Try<br/>another tag.</li> </ol>                                                                                                    |  |
|                                                           | 4. Make sure the application does not send too few or too many digits to the RFID tag.                                                                                                    |  |
| Inconsistent results                                      | Make sure the media is loaded correctly.<br>See "Loading Media And Ribbon" in the <i>Quick</i><br><i>Setup Guide</i> .                                                                                                    |  |

Table 9. Troubleshooting the RFID Encoder

## Chapter 2 Troubleshooting

| Symptom                                                   | Solution                                                                                                    |
|-----------------------------------------------------------|----------------------------------------------------------------------------------------------------|
| The RFID encoder works, but it does not meet expectations | Make sure that both Error Handling and Label<br>Retry are set to desired values in the RFID (or<br>RFID CONTROL) menu.                                                |
| The RFID (or RFID CONTROL) menu does not appear           | The printer did not detect the RFID encoder at<br>power-up. Your RFID encoder may be<br>disconnected or defective. Contact your<br>authorized service representative. |

## Table 9. Troubleshooting the RFID Encoder

# 3

# MP2 RFID

## **Coupler System**

The MP2 RFID has a coupler design that supports a greater variety of tag types. You can move the MP2 coupler horizontally by using the coupler handle. See figures on page 106 and page 108.

The coupler has four positions on a four inch printer and five positions on a six inch printer. The possible positions moving from inboard (nearest the electronic bay) to outboard (nearest the window) are as follows:

Yellow: 1st Position (furthest inboard)

Orange: 2nd Position

Red: 3rd Position

Blue: 4th Position (furthest outboard on a 4 inch printer)

Green: 5th Position (this uses a second coupler position indicator available on six inch printers only)

Once you select a tag type from the front panel, the following message will display:

#### SL5R Energy Star

Ant Pos *x* (where *x* is Yellow, Orange, Red, or Blue)

#### SL4M

Set Antenna Pos to x If Done Press  $\dashv$ (where x is Yellow, Orange, Red, or Blue)

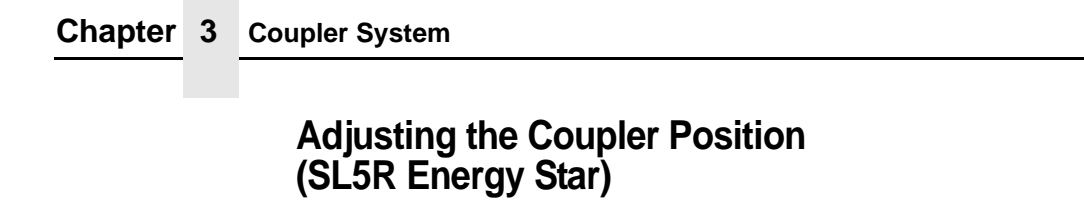

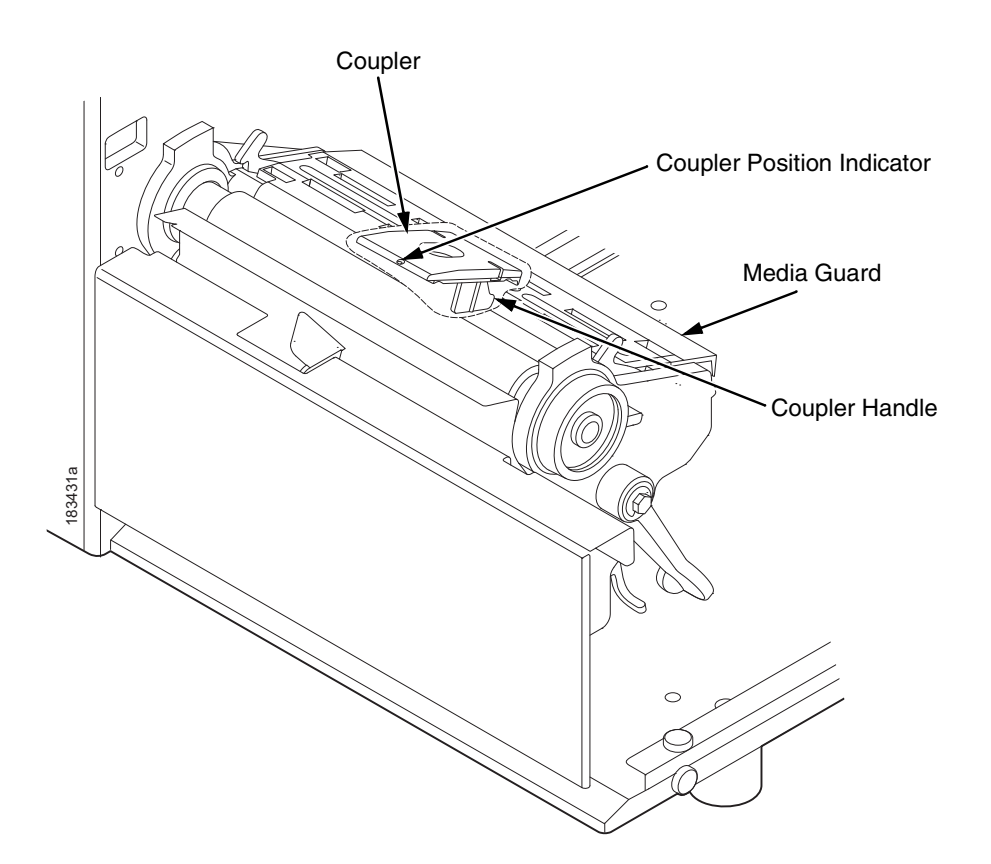

Reach under the media guard to grasp the coupler handle. Slide the coupler until the correct color displays in the coupler position indicator.

Four and six inch printers have yellow, orange, red, and blue coupler positions. Six inch printers have an additional coupler position indicator (not shown) to accommodate the green coupler position.

Adjusting the Coupler Position (SL4M)

# Adjusting the Coupler Position (SL4M)

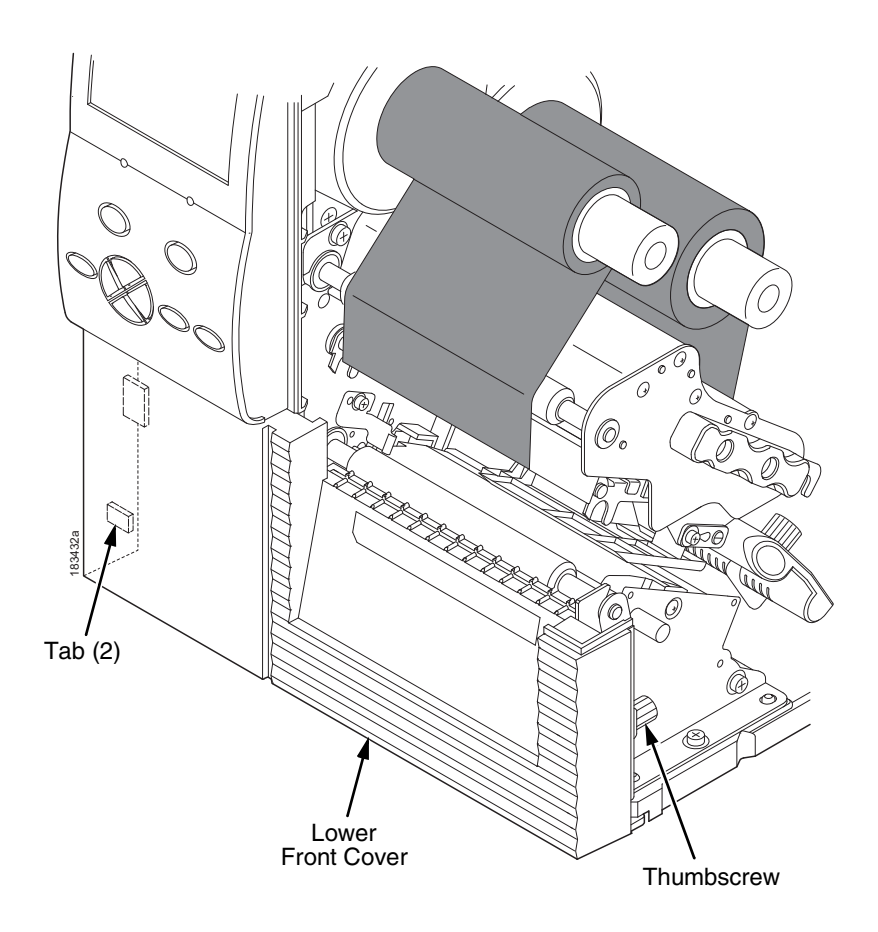

Remove the thumbscrew that secures the lower front cover to the printer. Slide the cover to the left to remove it.

# Chapter 3 Coupler System

**NOTE:** To eliminate flexing of the coupler handle, use the printhead alignment tool (or a pencil or pen) to push against the side of the handle in the direction you need.

Slide the coupler handle so that the position indicator points to the correct color on the colored position strip.

Install the lower front cover (see page 107) by aligning the tabs on the left side. Secure the lower front cover to the printer using the thumbscrew.
Class 1 Gen 1

## 64 Bit and 96 Bit EPC Data Formats

According to the EPC code standard there are two specific data type formats: 64 bit and 96 bit. The type of format is defined by the first two bits of the EPC Header. When the first two bits are set to 00, the EPC format is interpreted as a 96 bit data format. When the first two bits are not 00, the EPC format is interpreted as a 64 bit data format.

Each tag class handles this situation differently.

## Class 1 Gen 1

The original Class 1 Gen 1 tag was a 64 bit memory designed prior to the EPC standard. Therefore despite a newer 96 bit tag, the data dependent indication was ignored. This is true today and therefore as long as the data fits into the tag memory no check is made of its format.

### Gen 2

The Gen 2 protocol manages data size differently and does not use the data format to identify the data size. The Protocol Control (PC) bits (a separate entry in the tag) manages the data size. Therefore the data format is not restricted to the EPC data format.

## Class 0+, Class Zuma, and Class 1.19

These Classes were developed subsequent to the EPC standard and have 96 bit memories for the EPC code. To distinguish between 64 bit data and 96 bit data, they conform to the EPC code format standard.

Three parameters should match for error free operation:

- 1. EPC Format
- 2. Selected Tag Data Length
- 3. Size of Data Request

#### Chapter 3 64 Bit and 96 Bit EPC Data Formats

## **IMPORTANT** When any of these three parameters are inconsistent then confusion is likely.

The following tables (Table 10 on page 110 for PGL and Table 11 on page 111 for ZGL) identify the consequences of mismatched criteria.

| EPC Format<br>(based on<br>header) | Selected<br>Tag Data<br>Length | Size of Data<br>Request (from<br>program) | Result      | Comment                         |
|------------------------------------|--------------------------------|-------------------------------------------|-------------|---------------------------------|
| 64 bit                             | 64 bit                         | < 64 bit                                  | OK          | Pad 0s to left for 64 bit       |
| 64 bit                             | 64 bit                         | = 64 bit                                  | OK          | As is                           |
| 64 bit                             | 64 bit                         | > 64 bit                                  | Error       | Data too long                   |
| 64 bit                             | 96 bit                         | < 64 bit                                  | Read 96 bit | Pad 0s to left for 96 bit       |
| 64 bit                             | 96 bit                         | = 64 bit                                  | Read 96 bit | Pad 0s to left for 96 bit       |
| 64 bit                             | 96 bit                         | 64 bit <> 96 bit                          | Read 96 bit | Pad 0s to left for 96 bit       |
| 64 bit                             | 96 bit                         | = 96 bit                                  | Error       | EPC incompatible with<br>length |
| 64 bit                             | 96 bit                         | > 96 bit                                  | Error       | Data too long                   |
| 96 bit                             | 64 bit                         | < 64 bit                                  | Error       | EPC incompatible with<br>length |
| 96 bit                             | 64 bit                         | = 64 bit                                  | Error       | EPC incompatible with<br>length |
| 96 bit                             | 64 bit                         | > 64 bit                                  | Error       | Data too long                   |
| 96 bit                             | 96 bit                         | < 96 bit                                  | ОК          | Pad 0s to left for 96 bit       |
| 96 bit                             | 96 bit                         | = 96 bit                                  | OK          | As is                           |
| 96 bit                             | 96 bit                         | > 96 bit                                  | Error       | Data too long                   |

#### Table 10. PGL EPC Format Handling

| <b></b>                            |                                | 1                                         | 1           | 1                               |
|------------------------------------|--------------------------------|-------------------------------------------|-------------|---------------------------------|
| EPC Format<br>(based on<br>header) | Selected<br>Tag Data<br>Length | Size of Data<br>Request (from<br>program) | Result      | Comment                         |
| 64 bit                             | 64 bit                         | < 64 bit                                  | ОК          | Pad 0s on right for 64 bit      |
| 64 bit                             | 64 bit                         | = 64 bit                                  | ОК          | As is                           |
| 64 bit                             | 64 bit                         | > 64 bit                                  | Error       | Data too long                   |
| 64 bit                             | 96 bit                         | < 64 bit                                  | Read 96 bit | Pad 0s on right for 64 bit      |
| 64 bit                             | 96 bit                         | = 64 bit                                  | Read 96 bit | Pad 0s on right for 64 bit      |
| 64 bit                             | 96 bit                         | 64 bit <> 96 bit                          | Read 96 bit | Pad 0s on right for 64 bit      |
| 64 bit                             | 96 bit                         | = 96 bit                                  | Error       | EPC incompatible with<br>length |
| 64 bit                             | 96 bit                         | > 96 bit                                  | Error       | Data too long                   |
| 96 bit                             | 64 bit                         | < 64 bit                                  | Error       | EPC incompatible with<br>length |
| 96 bit                             | 64 bit                         | = 64 bit                                  | Error       | EPC incompatible with<br>length |
| 96 bit                             | 64 bit                         | > 64 bit                                  | Error       | Data too long                   |
| 96 bit                             | 96 bit                         | < 96 bit                                  | ОК          | Pad 0s on right for 64 bit      |
| 96 bit                             | 96 bit                         | = 96 bit                                  | ОК          | As is                           |
| 96 bit                             | 96 bit                         | > 96 bit                                  | Error       | Data too long                   |

Table 11. ZGL EPC Format Handling

Chapter 3 Moving from 64 Bit Tags to 96 Bit Tags

## Moving from 64 Bit Tags to 96 Bit Tags

When the time comes to upgrade from 64 bit data to 96 bit data the best solution is to select the 96 bit tag type on the menu (which is mandatory) and modify the host datastream to write the full 96 bits.

## When 64 Bit Data is Sent to a 96 Bit Tag: PGL

Both the old (RFWRITE) and the new (RFWTAG) commands will pad zeroes to the right on the physical tag. When the tag is read back, both the old (RFREAD) and the new (RFRTAG) commands will recover the correct 64 bits of data. This will then be printed or verified (sent back to host) correctly.

#### Example 1

~NORMAL ~CREATE;test1;216 RFWRITE;HEX;RF3;16;AT1; FONT;FACE 93952;SLANT 0;BOLD 1 ALPHA RFREAD@;AF1;25;2;2;0;0 STOP END ~EXECUTE;test1 ~RF3;"68656C6C6F746167" ~AF1;\*DATA = @1,16,1;\* ~NORMAL

Result: printed 68656C6C6F746167

#### When 64 Bit Data is Sent to a 96 Bit Tag: ZGL

### Example 2

```
~NORMAL

~CREATE;TEST1;216

RFWTAG;64

64;H;*3246494454414744*

STOP

RFRTAG;64

64;DF1;H

STOP

VERIFY;DF1;H;*DF1 = *

END

~EXECUTE;TEST1

~NORMAL
```

**Result:** returned DF1 = 3246494454414744

## When 64 Bit Data is Sent to a 96 Bit Tag: ZGL

The data will be written with zeroes padded to the right. However, when you use the ^HV command to send the data back to the host, only 16 characters should be sent.

#### Example

^XA ^WT0,,1^FH^FD\_40\_3E\_3D\_3C\_3B\_00\_00\_11^FS ^RT0,,,1^FS ^HV0,16,EPC DATA11= ^XZ Result: returned DATA11=403E3D3C3B000011 Chapter 3 PGL

## PGL

## The VERIFY Command is not RFID Specific

Although the VERIFY command was added to PGL to enable the sending of RFID data back to a host, it is not actually an RFID command, since:

- 1. It does not cause any RFID activity
- 2. It is not restricted to RFID data.

The VERIFY command can be used to send any data expressed in a variable (such as bar code data) back to a host.

## Splitting the EPC

### **Customer Scenario**

The customer intended to write 362501031109 to the tag as a decimal number, but when they read the tag back they received 155693006861632597 (not what they expected).

#### What They Did

RFWTAG;96 64;D;\*36250103\* 32;D;\*1109\* STOP

The problem is the way in which the decimal number was divided up. Position matters in arithmetic. One cannot ignore the implied leading zeros in the 32bit quantity as they are significant when the 64 bit value is non zero.

For example, 002000 is the same value as 2000, since the leading two zeroes are insignificant. However, 2002 is not the same as 22, since the zeroes are significant.

#### **Customer Scenario**

So when the customer chose 1109 as the LSB 32 bits, the leading zeros were padded to the left until 32 bits were filled, resulting in 00001109. This converted to hex so that 00000455 was written into those bits.

When the customer chose 36250103 as the MSB 64 bits, the leading zeros were padded to the left until 64 bits were filled, resulting in 0000000036250103. This converted to hex so that 0000000022921F7 was written into those bits.

This means the full number (minus the insignificant leading zeros) was hex 22921F700000455 (decimal 155693006861632597), which is not the number the customer meant.

#### **Simplest Solution**

Use the 32 bits first, let it hold the leading zeros, then set the 64 bit to the desired decimal number.

#### Example

RFWTAG;96 32;D;\*0 \* 64;D;\*362501031109\* STOP

For numbers greater than this, care must be taken to split the number in the correct fashion. The easiest method is to use hex (or at least convert to hex and then back again into decimal).

#### Chapter 3 Using the Advanced RFID Calibration

## Using the Advanced RFID Calibration

## **Tag Profiler**

The Tag Profiler maps the tag position with optimized read and write power settings.

Before running the Tag Profiler, it is important that the proper Gap Sensing procedure has been followed. (Refer to "Calibrating The Printer" in the *User's Manual*.)

To use the Tag Profiler, first ensure that the tag type that you have selected from the Tag Type menu (see "Tag Type" on page 20 [SL5R Energy Star] or page 39 [SL4M] for a list of supported tag types) either matches the tag type you are about to calibrate or is at least of the same Class and data length (i.e. 64 or 96 bits). Next, check that Custom Tag is set to Duplicate. The correct defaults will then be set for Custom Tag Class and Tag (EPC Byte) Length.

Prior to initiating the calibration cycle, the Tag Profiler can be optimized by setting appropriate limits on the following four custom entries:

- Custom (Scan) Start Pos. Identifies the starting position of the calibration scan. The default will start at the Top Of Form (TOF). To avoid inefficient scanning at points far away from the target tag, set the (Scan) Start Pos within one inch of the center of the physical tag. E.g., if the center of the tag is physically three inches from the TOF, set (Scan) Start Pos to 2 inches (one inch before the center of the tag).
- **Custom Scan Length.** The distance the Tag Profiler will scan to determine the optimum tag position. For improved performance, set Custom Scan Length to 2 inches or less. This will prevent the printer from looking for a tag far beyond its actual location.

#### **Custom Tag Configurator**

- Custom (Cal) Min Power. Sets the lower level that will be tested during calibration. To speed up calibration, set Custom Min Power to two points lower than the Custom Read Power that was set prior to initiating calibration.
- Custom (Cal) Max Power. Sets the upper level that will be tested during calibration. To speed up calibration, set Custom (Cal) Max Power to two points higher than the Custom Write Power that was set prior to initiating calibration.

Once the four custom entries have been set, initiate the calibration cycle: access the Custom Run Cal (SL5R Energy Star) or RFID Calibrate (SL4M) menu and press ↓ (Enter). The calibration will proceed using the first three good tags. A calibration progress indicator will update on the display. At the end of the calibration cycle, the Tag Profiler will update the Custom Write Power, Read Power, and Tag Position.

## **Custom Tag Configurator**

When Custom Tag is set to Duplicate, you can manually edit all the custom entries. This allows you to overwrite the values discovered by the calibration in case you want to experiment further. It is generally best to accept the calibration values as is unless you are intimately familiar with the printer and its RFID processes.

Before you leave the Custom Tag Configurator, record the result from Custom Tag Position. This will be useful when deriving the optimum position for your tag with your converter. Tell the converter to move the tag from the current position by the amount in Custom Tag Position. A positive value means move toward TOF, a negative value means move away from TOF.

#### Chapter 3

#### Using the Advanced RFID Calibration

## **Auto Inlay Locater**

After you have run the Tag Profiler (using Custom Run Cal or RFID Calibrate) and recorded the Custom Tag Position (offset from optimum position), you may now set Custom Tag to Enable in preparation to use the media with the Auto Inlay Locator.

When Custom Tag is set to Enable, the Auto Inlay Locator uses the results of the Tag Profiler calibration cycle to automatically advance the label to the correct encoding position, encode the tag with the correct write/read power, back-feed the label to the TOF, and proceed normally to print the full label without interruption.

## 4

## SL4M RFID Short-Pitch Printer

## **SL4M RFID Short-Pitch Printer**

This printer specifically encodes inlays for item level applications and supports RFID labels with one inch pitch as compared to the standard two inch pitch on the SL4M MP2 product. The SL4M Short-Pitch printer has a new RFID reader, coupler, and software. The printer provides improved RF power, dynamic range, and inlay isolation, making it ideal for Short-Pitch applications.

## **RFID Inlay Pitch**

Pitch is defined as the distance from one point on an inlay to the same point on the next inlay. The reference point can be any point on the inlay: leading (or trailing) edge of the antenna (often described as the foil), leading (or trailing) edge of the antenna substrate, or the distance between ICs. Use the RFID Inlay Reference Point illustration on the next page for a clearer understanding of the various points that can be used to determine pitch.

#### Chapter 4 Standard-Pitch RFID Labels

## **Standard-Pitch RFID Labels**

The RFID inlay is constructed into a standard paper label with a predefined length to support tag encoding and provide ample space for a significant amount of printed information in the form of text, graphics, barcodes or logos. These labels are typically two, four, or six inches in length and are usually used on shipping cartons or pallets.

## **Short-Pitch RFID Labels**

Printronix defines Short-Pitch labels as those with RFID inlays that have a pitch from 1.0 to 2.0 inches. The RFID inlay is short in length, and is constructed into an item level label that permits inlay encoding and provides the required but limited space to print text, graphics, barcodes or logos.

**NOTE:** Figure 1 on page 121 shows a section from a roll of Short-Pitch labels and the variety of reference points that can be used to determine the pitch (in this case one inch pitch).

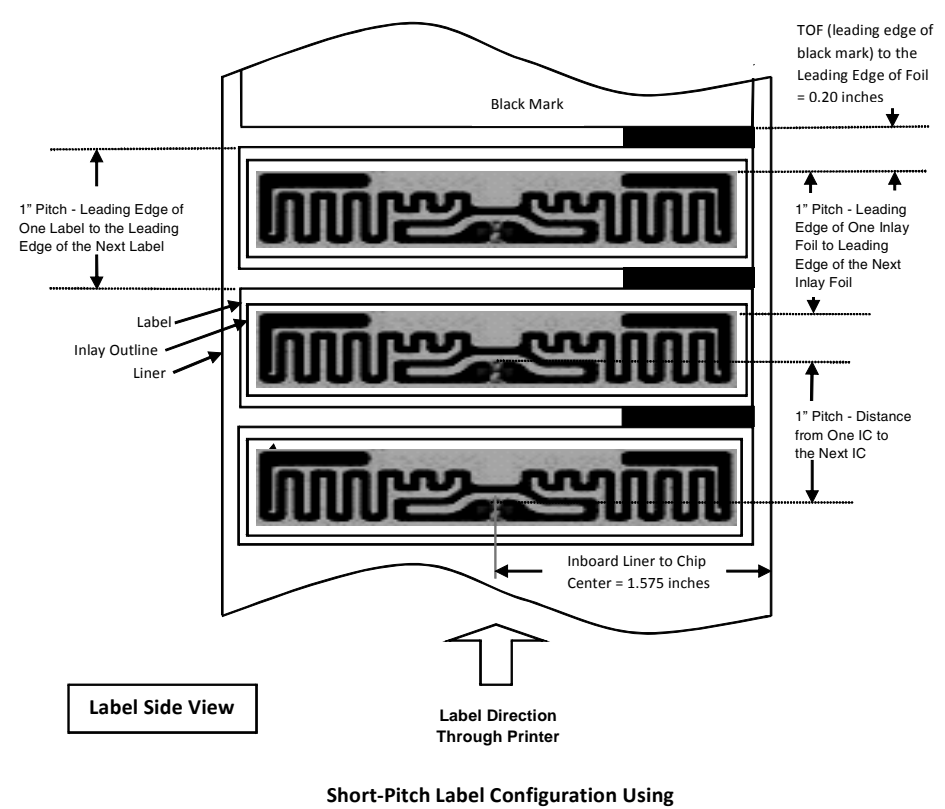

**RFID Inlay Position & Pitch Reference Points** 

Avery Dennison AD-230 Inlays

Figure 1. Sample Short-Pitch Label Section

Chapter 4 Identifying the SL4M Short-Pitch Printer

## Identifying the SL4M Short-Pitch Printer

An SL4M Short-Pitch printer can be identified:

- by the RFID SMART Short-Pitch logo located directly below the control panel.
- on the control panel display. In ONLINE mode, "Short Pitch" displays below SL4M.

## SL4M Short-Pitch Configuration Menu Setup

- **NOTE:** Short-Pitch components and software must be installed into an SL/T4M printer prior to starting any configuration setup procedures.
- Set the SL4M power switch to 1 (On). Wait until the printer has completed the media auto calibration process and "ONLINE" displays on the LCD.
- 2. Press the Menu key. MEDIA SETUP displays and the Media Roll icon is highlighted.
- 3. Press the Right key and then the Down key. RFID displays and the RFID icon is highlighted.
- 4. Press the ↓ key. RFID Reader: Enable\* is highlighted.
- Press the Up key until "Display F/W Ver:" displays. Verify AWID1980 29.51Pf (SP) displays for Europe or AWID1910 25.51Pf (SP) displays for other countries. The (SP) indicates the SL4M is configured for Short-Pitch.
- Press the Down key and → key at the same time until "THE → KEY IS UNLOCKED" displays.
- 7. Press the Menu key and then press the Right key until "PRINTER SETUP" displays. Press the ↓ key to enter the PRINTER SETUP menu.
- Press the Up key until "Admin User:" displays and then press the Right key until "Enable" displays. Press the 
  ↓ key to select Enable. An asterisk appears after Enable.

#### **MEDIA SETUP Menu**

- 9. Press the Menu key. "MEDIA SETUP" displays.
- 10. Press the → key to enter the MEDIA SETUP menu. Perform the required MEDIA SETUP, SENSOR SETUP and RFID menu changes described in the next sections.

### **MEDIA SETUP Menu**

**NOTE:** The menu options described below are those that could affect Short-Pitch performance.

#### Media Handling

- **Continuous**. Only forward media motion occurs. When the print job ends the trailing edge of the last label printed remains at the TOF position under the printhead (not aligned at the Tear Bar). If the RFID menu has Tag Position set at a negative value, (ex., -0.2 inches), the printer will move in reverse for 0.2 inch distance as each tag is encoded. The last label printed will still remain at the TOF position under the printhead (not aligned at the Tear Bar).
- **Tear-Off Strip**. When a print job is sent, the leading edge of the first label will be pulled back to the TOF position under the printhead. If the RFID menu has Tag Position set at a negative value, (ex., -0.2 inches), the printer will move in reverse for 0.2 inch distance as each tag is encoded. When the print job is complete the SL4M will place the trailing edge of the last printed label at the tear bar for easy removal.

#### Chapter 4 SL4M Short-Pitch Configuration Menu Setup

### SENSOR SETUP Menu

• **Gap/Mark Sensor**. Set the sensor to Gap when using media with liner gaps. Set the sensor to Mark (default) when using media with black marks located on the underside of the liner.

**IMPORTANT** Although the media in use may have liner gaps and not black marks, there is an advantage to using Mark sensing and Mark TOF Detect set at Mark Lead Edge instead of Gap sensing. Mark sensing provides an additional 0.100 to 0.125 inches of distance from the label TOF to the leading edge of the inlay antenna that can create added distance which may be needed to prevent reading and writing to nearby tags.

- Mark TOF Detect = Mark Lead Edge (default).
- **NOTE:** This forces the printer to use the leading Edge of the Mark instead of the trailing edge. See above IMPORTANT notice under Gap/Mark Sensor.

**RFID Menu** 

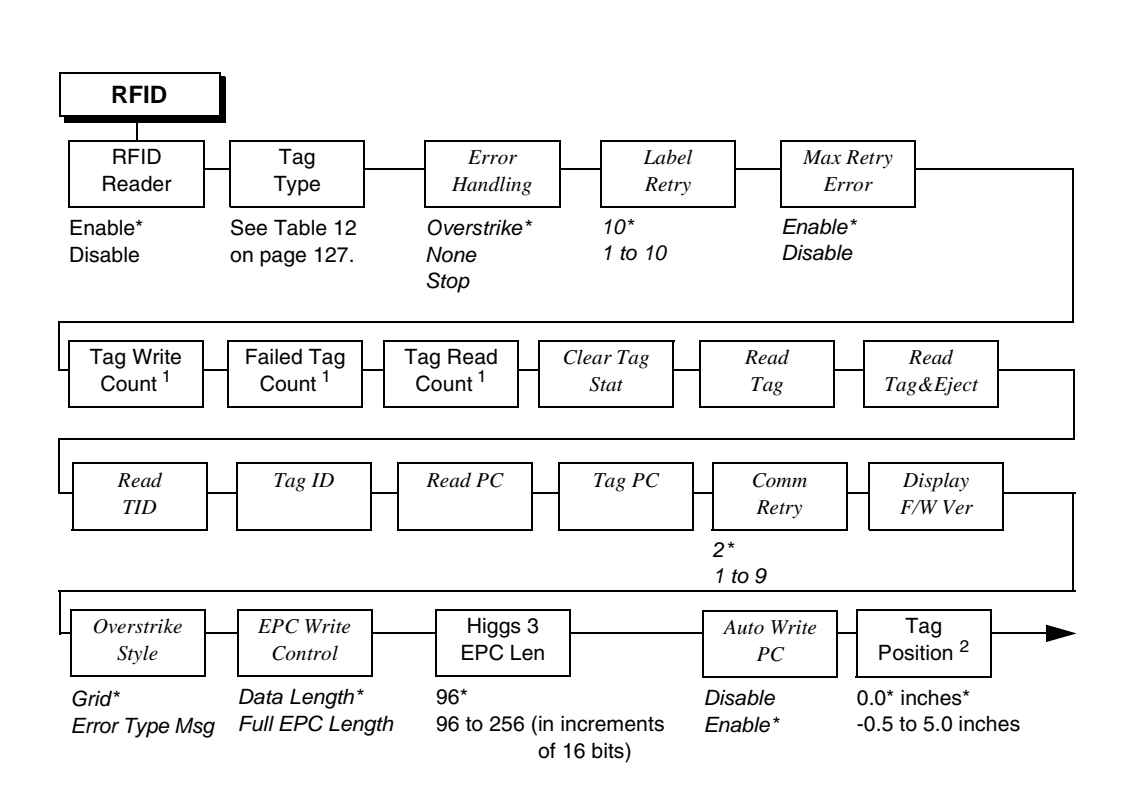

## **RFID Menu**

#### Notes:

\* = Default.

\*\* = Short Pitch tag type, supported by SL4M Short Pitch printers.

Italicized items appear only when Admin User is set to Enable (in the PRINTER SETUP menu).

<sup>1</sup> Display item only.

<sup>2</sup> Available when Short Pitch Coupler is selected (Admin User = Disable) or when Auto Coupler is selected (Admin User = Enable).

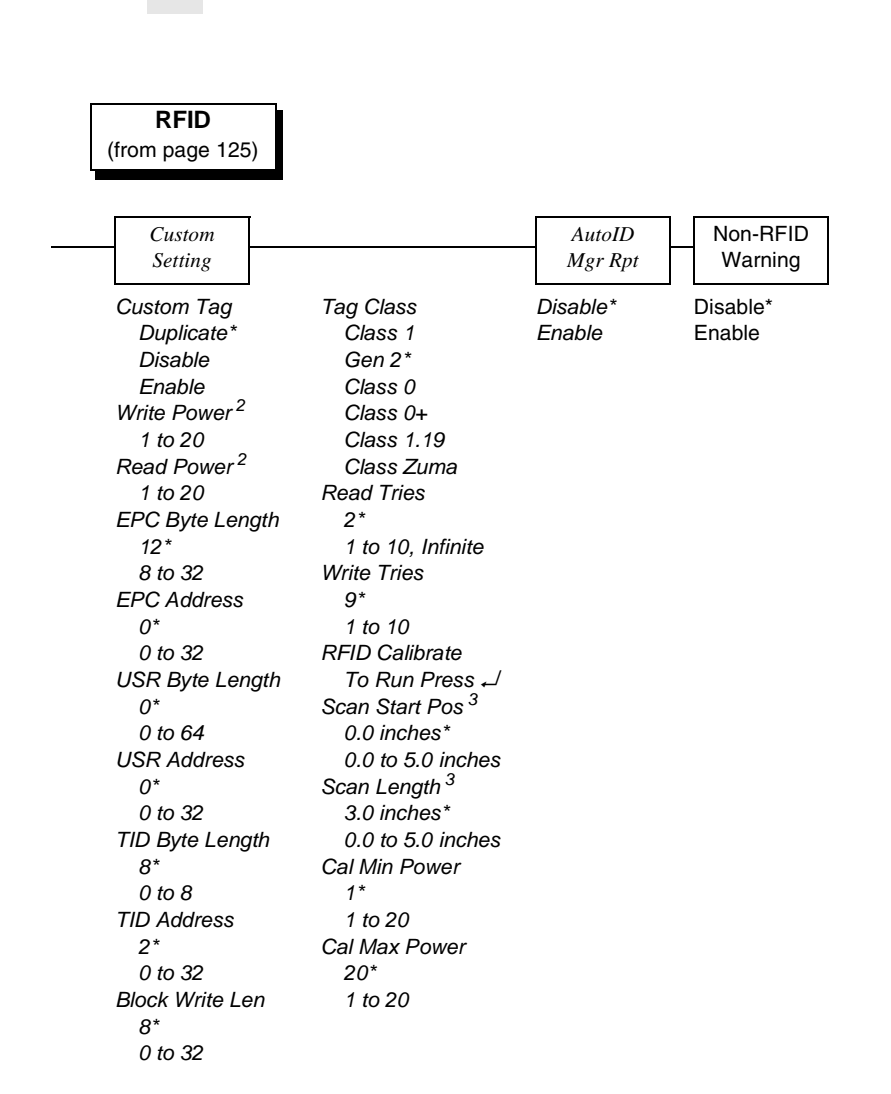

#### Chapter 4 SL4M Short-Pitch Configuration Menu Setup

#### Notes:

\* = Default.

Italicized items appear only when Admin User is set to Enable (in the PRINTER SETUP menu).

<sup>2</sup> Default depends on the type of RFID encoder installed in the printer.

<sup>3</sup> Inches or millimeters, depending on the Units setting (in the MEDIA CONTROL menu).

#### **RFID Menu**

## Tag Type

Select the tag type that is in the actual inlay. After selecting a Tag Type, the display prompts you to Set Antenna Pos (Yellow, Orange, Red or Blue) or if Done Press Enter.

Table 12 lists the Tag Type selections available in the SL4M Short-Pitch printer and the PTX specification for details on tag placement for 1.0 inch pitch.

| Tag Name<br>(Tag Type) | EPC<br>Bits             | User<br>Bits        | TID      | Silicon            | Antenna<br>Position | PTX<br>Spec |
|------------------------|-------------------------|---------------------|----------|--------------------|---------------------|-------------|
| Alien9630 Sqlet        | See Table 2 on page 27. |                     | E2003412 | Alien Higgs 2      | Yellow              | 184237      |
| Alien9640 Squig        | See Table 2 on page 27. |                     | E2003412 | Alien Higgs 3      | Orange              | 183260      |
| Alien9662 Short        | See T<br>pa             | āble 2 on<br>ge 27. | E2003412 | Alien Higgs 3      | Yellow              | 183955      |
| Alien9720 HiScn        | 128                     | 128                 | E2003414 | Alien Higgs 4      | Yellow              | 184694      |
| Alien9728 GT           | 128                     | 128                 | E2003414 | Alien Higgs 4      | Yellow              | 184974      |
| Alien9730 Sqlet        | 128                     | 128                 | E2003414 | Alien Higgs 4      | Yellow              | 184237      |
| Alien9740 Squig        | 128                     | 128                 | E2003414 | Alien Higgs 4      | Orange              | 183260      |
| Alien9762 Short        | 128                     | 128                 | E2003414 | Alien Higgs 4      | Yellow              | 183955      |
| Avery AD224            | 240                     | 512                 | E2006003 | NXP Ucode<br>G2XM  | Orange              | 183208      |
| Avery AD227            | 128                     | 0                   | E2801130 | Impinj Monza 5     | Orange              | 184841      |
| Avery AD230*           | 96                      | 0                   | E200109. | Impinj Monza 3     | Yellow              | 183905      |
| Avery AD231D           | 128                     | 32                  | E280110. | Impinj Monza<br>4D | Yellow              | 184731      |

#### Table 12. Currently Supported RFID UHF Gen2 Tag Types (SL4M Short Pitch)

#### Chapter 4 SL4M Short-Pitch Configuration Menu Setup

| Tag Name<br>(Tag Type) | EPC<br>Bits             | User<br>Bits          | TID      | Silicon            | Antenna<br>Position | PTX<br>Spec |
|------------------------|-------------------------|-----------------------|----------|--------------------|---------------------|-------------|
| Avery AD232            | 128                     | 0                     | E200680. | NXP Ucode<br>G2iL  | Yellow              | 184310      |
| Avery AD233            | 128                     | 0                     | E2801130 | Impinj Monza 5     | Yellow              | 184922      |
| S/Trac Belt iL         | 128                     | 0                     | E200680. | NXP Ucode<br>G2iL  | Yellow              | 184230      |
| S/Trac Short M4        | 128                     | 32                    | E280110. | Impinj Monza<br>4D | Orange              | 184261      |
| S/Trac Web Lite        | 128                     | 0                     | E2801130 | Impinj Monza 5     | Yellow              | 184871      |
| S/Trac Web M5          | 128                     | 0                     | E2801130 | Impinj Monza 5     | Yellow              | 184859      |
| Tageos EOS<br>300      | See T<br>pa             | Table 2 on<br>Ige 27. | E2003412 | Alien Higgs 3      | Yellow              | 184894      |
| Tageoa EOS<br>500      | See Table 2 on page 27. |                       | E2003412 | Alien Higgs 3      | Orange              | 184852      |

#### Table 12. Currently Supported RFID UHF Gen2 Tag Types (SL4M Short Pitch)

- **NOTE:** New tag types will be added to the Tag Type menu as they are qualified.
- **NOTE:** Labels constructed for use on the standard SL4M MP2 or SL5000r MP2 series printers may not be compatible with the SL4M Short-Pitch printer.

#### **Error Handling**

• **Overstrike** (default). When detected, each failed tag will have the overstrike pattern (Grid or Error Type message) printed on it and the SL4M will retry encoding the next tag with the same data.

Example:

When encoding tags with serialized data and one tag has failed, you should have the exact number of good serialized tags that the print job specified with one bad tag (label). The

#### **RFID Menu**

bad tag will have an overstrike pattern printed on it, indicating that it should not be used.

- Stop. When a bad tag is detected while encoding and printing serialized tags, the printer stops, goes offline, and displays "RFID Error: Check Media". The bad tag will not get overstruck. If the printer is placed back online and receives the remaining data, it will not do a Retry on the next tag. As a result, one serialized tag in the print job will be missing and the failed (bad) tag will not have an overstrike pattern on it that would have allowed for easy identification.
- **TAG POSITION =** 0.3 inches (example). This negative Tag Position indicates that the label will be pulled back so that the inlay will be at its optimum position over the coupler to write and verify the tag. A setting of 0.0 inches indicates that the inlay is ideally positioned and no reverse motion will occur.

#### Chapter 4 SL4M Short-Pitch Configuration Menu Setup

#### **Custom Settings/Custom Tag**

- **Duplicate** (default). The settings of the selected Tag Type menu item are copied into the custom tag menus, but are ignored by the RFID encoder.
- **Disable**. The settings in the custom tag menus are ignored by the RFID encoder.
- **Enable**. The RFID encoder uses the settings in the custom tag menus, which must be set to match the characteristics of the custom tag.
- IMPORTANT When Custom Tag = Enable you will not be able to use the Read TID feature in the RFID menu. However, the Read Tag, Read Tag & Eject, and Read PC features will still be supported. The Read TID feature is currently only supported when Custom Tag = Duplicate or Disable.

Also, the RFID Calibrate feature is not currently supported in the Custom Tag menu.

For additional support, please contact your local Printronix Support Center (page 14).

## A

## PTX\_Setup Option with RFID

The PTX\_SETUP commands are a superset of commands which allow the printer to perform several tasks by parsing commands either stored in flash or sent to the printer by the host. Commands range from re-routing debug statements to downloading complete printer configurations.

This appendix describes the PTX\_SETUP commands specific to RFID operation.

## **Concepts to Note**

- PTX\_SETUP commands are not emulation specific. In a system with an IGP, the IGP level emulation will process the PTX\_SETUP commands. In a system without an IGP, the PTX\_SETUP commands will be processed by the base emulation. The CTHI emulation will not process PTX\_SETUP commands.
- The PTX\_SETUP command set is case sensitive; all PTX\_SETUP commands are in uppercase characters only.
- The white space separating commands may be any number of spaces and tabs. This allows a PTX\_SETUP file to be formatted for easier readability.
- 4. Any unknown command will terminate the PTX\_SETUP processing. The offending command will be the first line of printed text.

#### Appendix A

Each emulation has modes in which the PTX\_SETUP commands could get missed. It is highly recommended that all PTX\_SETUP commands be placed between print jobs, rather than attempting to embed them within jobs.

PTX\_SETUP commands have the following format:

(SFCC) PTX\_SETUP Command-Sub Command; Value PTX\_END

For example, if the SFCC assigned to PTX\_SETUP is the default value of the exclamation mark (!, hex 21), and you want to change the EPC Length for a Higgs-3 RFID tag to 256, use the following command sequence:

!PTX\_SETUP RFID;EPC\_LENGTH;256 PTX\_END

Table 13 shows the PTX\_SETUP options for RFID

| Command | Sub-Command       | Parameter | Description                                                                                    |
|---------|-------------------|-----------|------------------------------------------------------------------------------------------------|
| RFID    | OVERSTRIKE_REPORT | 0         | When set to 0 (OFF), an RFID overstrike occurs then it is not reported to the host.            |
|         |                   | 1         | When set to 1 (ON), an RFID overstrike occurs then it is reported to the host.                 |
|         | STATISTICS_REPORT | 0         | When set to 0 (OFF), RFID statistics are not reported to the host.                             |
|         |                   | 1         | When set to 1 (ON) RFID<br>overstrikes are reported to the<br>host when an alert is processed. |
|         | STATISTICS_CLEAR  | None      | When this command is processed the RFID statistics are cleared.                                |

#### Table 13. RFID PTX\_SETUP Options

#### Concepts to Note

| Command | Sub-Command | Parameter           | Description                                                                                                    |
|---------|-------------|---------------------|----------------------------------------------------------------------------------------------------|
|         | EPC_LENGTH  | EPC field<br>length | Specifies the EPC Length for<br>RFID tag types that have a<br>variable length EPC field (e.g.<br>higgs-3). EPC field length can<br>be one of (96, 112, 128, 144,<br>160, 176, 192, 208, 224, 240,<br>256)               |
|         |             |                     | NOTE: When the EPC length is<br>selected with the<br>command, the USR<br>field is automatically set<br>to the corresponding<br>size as defined by the<br>EPC Global Class-1<br>Generation -2 UHF<br>RFID Specification. |
|         |             |                     | When the EPC length is<br>selected with the<br>command, the PC field<br>must be programmed<br>with the correct value<br>as defined by the EPC<br>Global Class-1<br>Generation-2 UHF<br>RFID Specification.              |

## Table 13. RFID PTX\_SETUP Options

Appendix A

# B

## Notes

SL4M printer operation using the USB host interface results in slower RFID operations with an overall decrease in system performance.

Appendix B

## Α

Adjusting the coupler SL4M, 107 SL5R Energy Star, 106 Admin User option, 36, 53 Advanced RFID calibration, 116 Auto inlay locater, 118 Auto Retry, 30 Auto Write PC, 28 AutoID Mgr Report, 35, 52 **B** 

Block Write Len, 50

## С

Cal Max Power, 51 Cal Min Power, 51 Calibrate RFID Transponder Position ZGL command code, 86 Characteristics, smart labels, 11 Clear Tag Stat, 25, 43 Comm Retry, 45 Configuration Menu Setup, SL4M Short-Pitch, 122 Contact information, 13 Control panel error messages, 101 Coupler system, 105 Coupler, adjusting SL4M, 107 SL5R Energy Star, 106 Cust Early Write, 33 Custom Blk Size, 33 Custom EPC Addr, 32 Custom Max Power, 35 Custom Min Power, 34 Custom Rd Tries, 33 Custom Read Pwr, 31 Custom Run Cal, 34 Custom Scan Len, 34 Custom Setting, 49 Custom Setting submenus, 49 Custom Settings, 130 Custom Start Pos, 34 Custom Tag, 31, 49, 130 Custom Tag Class, 33 Custom tag configurator, 117 Custom Tag Len, 32 Custom TID Addr, 32 Custom TID Size, 32 Custom USR Addr, 32 Custom USR Size, 32 Custom Wr Tries, 33 Custom Write Pwr, 31

Define EPC Data Structure ZGL command code, 87 Display F/W-Ver, 45

## Ε

Early Write, 35 Enable RFID Motion ZGL command code, 87 EPC Address, 50 EPC Byte Length, 50 EPC programming example, ZGL (ZPL), 91 EPC splitting, 114 EPC Write Control, 26 Error Handling, 24, 43, 128 Error messages, 101 Error messages, control panel NON-RFID DATA / On Rfid Tag, 101 RFID ACS FIELD: / Not Supported!, 102 RFID Comm Err / Check cable, 101 **RFID FW ERR: / Version** Mismatch, 101 RFID KIL FIELD: / Not Supported!, 102 RFID LOCK CMD: / Not supported!, 101 **RFID MAX RETRY / Check** System, 102 RFID PC FIELD: / Not Supported!, 102 RFID TAG ERR: / Read-Only Tag, 102

RFID TAG FAILED / Check Media, 102

RFID UNLOCK CMD: / Not Supported!, 102 Error messages, printed overstrike Precheck Fail x / Check media, 28, 48 Tag Comm Err x / Check cable, 28, 46, 48 Tag R/W Err x / Check media, 28, 46, 48 F

Failed Tag Cnt, 25 Failed Tag Count, 42 F/W-Version, 25

## н

Higgs 3 EPC Len, 27, 47 Host Verification ZGL command code, 91 I

Identification, SL4M Short-Pitch, 122 Inlay Pitch, RFID, 119

#### L

Label Retry, 24, 41 Labels Short-Pitch RFID, 120 Standard-Pitch RFID, 120

#### Μ

Max Retry Error, 24, 43 MEDIA SETUP Menu, 123 Menu MEDIA SETUP, 123 RFID, 125 SENSOR SETUP, 124 Menu Setup, SL4M Short-Pitch, 122 Moving from 64 to 96 bit tags PGL, 112 ZPL, 113

### Ν

NON-RFID DATA / On Rfid Tag, 101 Non-RFID Warning, 35, 42

#### 0

Ordering smart labels, 13 Overstrike Style, 26, 45 Overstruck smart labels, 10 Overview, smart label development, 17 **P** 

Pitch, RFID Inlay, 119 Precheck Fail x / Check media, 28, 48 PreCheck Tags, 25 Printed overstrike error messages, 28, 46, 48 Printer Identifying SL4M Short-Pitch, 122 Short-Pitch, 119 SL4M RFID Short-Pitch, 119 Printer Setup Menu SL4M, 52 SL5R Energy Star, 36 Printer Setup, menu items, 36, 52 Printing RFID reports, 53 Programming example, ZGL (ZPL), 91 PTX\_Setup, RFID, 131

### R

Read PC, 30, 45 Read Power, 49 Read Tag, 29, 44 Read Tag PGL command code, 82 Read Tag ZGL command code, 83 Read Tag&Eject, 29, 44 Read TID, 29, 44 Read Tries, 50 Reading a tag Read Tag menu option, 29, 44 Read Tag PGL command code, 82 Read Tag ZGL command code, 83 Requesting RFID reports, 53 Return Status Port, 96 RFID menu, 37 menu items, 39 RFID ACS FIELD: / Not Supported!, 102 **RFID Calibrate**, 51 RFID calibration, advanced, 116 RFID Comm Err / Check cable, 101

**RFID CONTROL** menu, 18 menu items, 20 RFID encoder, 17 RFID FW ERR: / Version Mismatch, 101 RFID Inlay Pitch, 119 RFID KIL FIELD: / Not Supported!, 102 **RFID Labels** Short-Pitch, 120 Standard-Pitch, 120 RFID LOCK CMD: / Not supported!, 101 RFID MAX RETRY / Check System, 102 RFID Menu, 125 Custom Settings, 130 Custom Tag, 130 Error Handling, 128 Tag Type, 127 RFID PC FIELD: / Not Supported!, 102 RFID Reader, 20, 39 RFID Setup ZGL command code, 88 RFID STGL commands, 95 RFID TAG ERR: / Read-Only Tag, 102 RFID TAG FAILED / Check Media, 102 RFID tags See Smart labels RFID UNLOCK CMD: / Not Supported!, 102 RFID ZGL commands, 83 RFID, PTX\_SETUP, 131 RFTAG PGL command code, 72

#### S

Scan Length, 51

Scan Start Pos, 51 Selecting the Software Migration Tools (SMT), 99 SENSOR SETUP Menu, 124 Set RFID Tag Password ZGL command code, 89 Setup, SL4M Short-Pitch Configuration Menu, 122 Short-Pitch Printer, 119 Short-Pitch RFID Labels, 120 SL4M RFID Short-Pitch Printer, 119 SL4M Short-Pitch Identification, 122 SL4M Short-Pitch, configuration menu setup, 122 Smart labels, 17 characteristics, 11 development overview, 17 ordering, 13 overstruck smart labels, 10 performance, 10 reading See Reading a tag supported, 11 SMT Status, 36, 52 Software Migration Tools (SMT), 97 introduction, 12 selecting, 99 tools list, 97 Specify RFID Retries for a Block ZGL command code, 87

Splitting the EPC, 114 Standard-Pitch RFID Labels, 120 STGL commands, 95

## Т

Tag Class, 50 Tag Comm Err x / Check cable, 28, 46, 48 Tag ID, 30, 44 Tag PC, 30, 45 Tag Position, 30, 48 Tag Profiler, 116 Tag Read Cnt, 25 Tag Read Count, 42 Tag R/W Err x / Check media, 28, 46, 48 Tag Type, 20, 39, 127 Tag Void Cnt, 25 Tag Write Cnt, 24 Tag Write Count, 41 Tags, RFID See Smart labels TID Address, 50 TID Byte Length, 50 Troubleshooting, 103 U USR Address, 50

V

USR Byte Length, 50

Validator Report, 53, 54

VERIFY PGL command code, 75

#### W

Write or Read RFID Format ZGL command code, 85 Write Power, 49 Write Tag PGL command code, 80 Write Tag ZGL command code, 84 Write Tries, 51

## Ζ

ZGL commands, 83 64 and 96 bit EPC data formats, 109

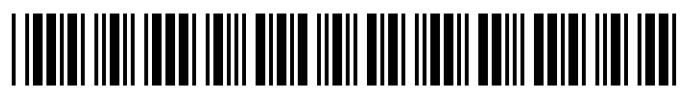

178424-001L